# Poszeidon oktatási anyag ügyintézők részére

# Tartalom

| Ι.    | Belépés                                                  | 3  |
|-------|----------------------------------------------------------|----|
| н.    | Kezdőoldal                                               | 4  |
| III.  | Posta átvétel                                            | 5  |
| IV.   | Bontás                                                   | 6  |
| v.    | Rögzítés, ha a küldemény nem iktatandó                   | 8  |
| VI.   | Iktatás (bejövő küldemények esetén)                      | 9  |
| VII.  | Kimenő/Belső iktatás                                     | 11 |
| VIII. | . Helyben iktatás                                        | 13 |
| IX.   | Ügyirat ellátása irattári tételszámmal                   | 14 |
| х.    | Közvetlen a szervezethez beérkezett küldemények kezelése | 15 |
| 1.    | . Érkeztetés, ha a küldemény nem bontható                | 15 |
| 2.    | . Érkeztetés, ha a küldemény bontható, de nem iktatandó  | 17 |
| XI.   | Irat (példány) belső átadása                             | 19 |
| XII.  | Materiális példány átvétele (irat belső postázása során) | 21 |
| XIII. | . Előzménykeresés                                        | 22 |
| XIV.  | . Új külső partner felvétele                             | 23 |
| xv.   | Keresés                                                  | 25 |
| 1.    | . Küldemény keresése                                     | 26 |
| 2.    | . Ügyirat keresése                                       | 29 |
| 3.    | . Irat keresése                                          | 31 |
| 4.    | . Példány keresése                                       |    |
| 5.    | Elektronikus keresése                                    | 35 |

# I. Belépés

A kliens telepítését a helyi rendszergazda végzi, ha az IIG munkatársai távoli eléréssel még nem tették meg.

Belépés a C:\Poszeidon.NET\Poszeidon.exe indításával, vagy az asztalon lévő parancsikonnal. Első körben csak az azonosítás történik meg.

|                                               | Szerver:   | TESZT                |
|-----------------------------------------------|------------|----------------------|
|                                               | Azonosító: | teszt8               |
| <b>POSZEIDON</b>                              | Jelszó:    | •                    |
|                                               |            |                      |
| (EKEIDR)<br>Irat és Dokumentumkezelő rendszer |            |                      |
| 3.701.3.6                                     | - F        | Beielentkezés        |
|                                               |            | Kilépés a programból |

A sikeres azonosítást követően van lehetőség a szerepkör kiválasztására és a nyelv beállítására. Többnyire egy felhasználó egy szerepkörrel rendelkezik. A nyelv alapértelmezetten Hivatalos, vagyis magyar.

|                                             | Szerver:   | TESZT                           |
|---------------------------------------------|------------|---------------------------------|
|                                             | Azonosító: | teszt8                          |
|                                             | Jelszó:    | •                               |
|                                             | Szerepkör: | Központi iratkezelő/Postázó 🗾 💌 |
| Irat és Dokumentumkezelő rendszer           | Nyelv:     | Hivatalos                       |
| 3.701.3.6                                   | Г          | Belépés                         |
|                                             |            | Kijelentkezés                   |
|                                             |            |                                 |
| Itolsó belépés dátuma: 2019.11.15. 09:57:12 |            |                                 |

# II. Kezdőoldal

A Poszeidon kezdő oldala az úgynevezett összesített információk oldala.

| Poszeidon Összesített információk                   |                                         |                           | (                      |                                                          |
|-----------------------------------------------------|-----------------------------------------|---------------------------|------------------------|----------------------------------------------------------|
| Fájl Eszközök Szerepkörváltás Szervez               | eti egység Felhasználó vezető Leguto    | óbbi iktatások Legutóbb   | i érkeztetések Súgó    | Különböző típusú                                         |
| POSZEIDON                                           | Kedves Horváth Gábor!                   |                           |                        | tájékoztatások száma                                     |
| (EKEIDR)                                            | Ōnnek a kõvetkező teendői va            | nnak a rendszerben:       |                        |                                                          |
| Irat es Dokumentumkezeto renaszer                   |                                         |                           |                        |                                                          |
| Sajat menu Attaianos menu                           | Tájékoztatások                          |                           |                        |                                                          |
| Voszesített információk<br>ktatás                   | Új kapott tájékoztatások                |                           | 0 🔸                    |                                                          |
| <ul> <li>✓ Érkeztetés</li> <li>✓ Keresés</li> </ul> | Lezáratlan kapott tájékoztatások:       |                           | 0 🔸                    |                                                          |
| ⊞                                                   | Lejárt határidejű kapott tájékoztatás   | ok:                       | 0 🔸                    | Ügyiratok, iratok, materiális                            |
| ⊡                                                   | Lezáratlan ki írt tájékoztatások:       |                           | 0 🔸                    | példányok határidejére                                   |
| 🗄 🛷 Ugyiratok                                       | Lejárt határidejű ki írt tájékoztatások |                           | 0 🗕                    | figyelmeztető blokk.                                     |
| Feladott küldemények                                | Határidő                                |                           |                        |                                                          |
| Feladott materiális példányok                       |                                         | Közelgő:                  | Lejárt:                |                                                          |
| Várható küldemények                                 | Ügyiratok:                              | 0                         | 1                      | <ul> <li>Adattulajdonosa vagyok</li> </ul>               |
| Várható ügyiratok                                   | Iratok:                                 | 0                         | 0 🔸                    | Ogyintézője vagyok                                       |
| Szemelyes postaim<br>⊡                              | Materiális példányok:                   | 0 <=                      | 0                      | O Hozzáférője vagyok                                     |
|                                                     | Várható posták                          |                           |                        |                                                          |
|                                                     |                                         | C Saját                   | Szervezeti egység      |                                                          |
|                                                     |                                         | Új                        | Összes                 | Várható küldeményekre                                    |
|                                                     | Küldemények:                            | 2                         | 3 🔸                    | figyelmeztető blokk.                                     |
|                                                     | Materiális példányok:                   | 0                         | 2                      |                                                          |
|                                                     | Ügyiratok:                              | 0                         | 0                      |                                                          |
|                                                     | Borítékok:                              | 0                         | 0                      |                                                          |
|                                                     | KÉR küldemény (nem kezelt)              | ?                         | ?                      |                                                          |
| <                                                   | Legutolsó belépés: 2019.12.11.          |                           |                        |                                                          |
|                                                     | Loginnév: HOGRAAP.PT                    | E Szerepkör: Iktató/Ügyir | téző Szerver: TESZT Sz | ervezeti egység: (70) Koordinációs és Működésfejleszté 🏑 |

### III. Posta átvétel

A szervezeti egység számára érkezett küldeményeket a bal oldali menüben a Szervezeti egység postái / Várható küldemények pont alatt találjuk. A küldeményeket a fizikai átvételét követően a rendszerben is át kell venni.

| OSZEIDON                      |                     |                   |         |              |                 |                                         |                         | Osszes adat Frisi   | it.             |
|-------------------------------|---------------------|-------------------|---------|--------------|-----------------|-----------------------------------------|-------------------------|---------------------|-----------------|
| (EKEIDA)                      | Erkeztető azonosító |                   |         |              | 2               | leresés (Minden)                        |                         |                     | • \$            |
| al frations menti             | Beérkezés ideje     | Ékedető azonositó | Tárgy   | Nem ktatandó | Beérkezés módja | Belaő címzett szervezet Beküldő szervez | zet Eredeti clinzett sz | Feladás ideje 💎 Bek | üldő személy (* |
| e ( he donie e                | 2019 11 18 10 24    | 52/2019           |         | -            | Postal sina     | Koordinacola en Mükodel KB1 Kas B.      | Koordinációs és M       | 2019 11 18 9 37 02  |                 |
| tas ort. Fromacok.<br>Kis     | 2019 11 15 10 23    | 43/2019           | Hjafgua | Ö            | Postai sina     | Koordinációs és Működé 10. letézményi É | odel Koordinációs és Mű | 2019 11 15 10 23 2  |                 |
| ezetés<br>resés               |                     |                   |         |              |                 | 3.                                      |                         |                     |                 |
| demények<br>ok                |                     |                   |         |              |                 | 5.83                                    |                         |                     |                 |
| laya 1.                       | 1                   |                   |         |              |                 | * *                                     |                         |                     |                 |
| PERMIT REPORT OF THE PARTY OF |                     |                   |         |              |                 | Providence and American                 |                         |                     |                 |

- 1. A Szervezeti egység postái menüpontot ki kell választani
- 2. Ezen belül a Várható küldemények menüpontra kell kattintani.
- 3. Kilistázásra kerülnek a várható küldemények. A kilistázott küldeményekre kattintva további információkat tudhatunk meg a küldeményről. Válasszuk ki azt a küldeményt, amit át szeretnénk venni és fizikailag is megérkezett.
- 4. Kattintsunk az Átvesz gombra
- 5. Majd mentés

Ha fizikailag nem érkezett meg a küldemény, akkor a rekord kijelölését követően vissza kell érkeztetni a küldeményt.

| ájl Eszközök Szerepkörváltás Szerv                                                                                                    | ezeti egység Felhasználó ve                                    | zető Legutóbbi ik                 | tatások Legutóbb | si érkeztetések. Sc | igó                                                                                                    |                                                                                                    |                     |                                                                                                    |                  |        |
|----------------------------------------------------------------------------------------------------|----------------------------------------------------------------|-----------------------------------|------------------|---------------------|----------------------------------------------------------------------------------------------------|----------------------------------------------------------------------------------------------------|---------------------|----------------------------------------------------------------------------------------------------|------------------|--------|
| POSZEIDON                                                                                                    |                                                                |                                   |                  |                     |                                                                                                    |                                                                                                    |                     | Owner allat                                                                                                    | Incl             | -14    |
| (EKEIDA)                                                                                                    | Erkeztető azonosító                                            |                                   |                  |                     | K.                                                                                                    | resés (Minden)                                                                                                    |                     |                                                                                                    | •                | Szűrés |
| rot es Dokumentumikezeto renduzer                                                                                                    | Beérkezés ideje                                                | Ékeztető azonos kr                | 6 Tárgy          | Nem Atalandó        | Beérkezés módja                                                                                                    | Belső circett szervezet Beküldő szerveze                                                                                                    | Eredeti clinzett    | sz Feladás ideje                                                                                                    | Beküldő személy  | Nem bi |
| A Annual March 19                                                                                                    | 2019.11.18.10.24                                               | 1 53/2019                         |                  |                     | Administration of the second second s | Koordinációs es Múkiciós (PS1: Tesut partr<br>Koordinációs és Múkiciós (KB1: Kas B.                                                                                                    | Koordinációs és     | M3 2019 11 18 10.24<br>M3 2019 11 18 9 370                                                                                                   |                  |        |
| - Vision Maria Maria Con                                                                                                    | 2019.11.15.10.23                                               | 2 43/2019                         | Hjafguz          | Ö                   | Postai sima                                                                                                    | Koordinációs és Működé 10. Intézményi És                                                                                                    | tel Koordinációs és | Ma 2019.11.15 10.23                                                                                                    | 2                |        |
| - Q Efrectetés<br>- Q Keresés<br>E Q Sajit                                                                                                  |                                                                |                                   |                  |                     |                                                                                                    |                                                                                                    |                     |                                                                                                    |                  |        |
| i 🔷 Kildendryek<br>i 📿 katok<br>i 📿 Palitikeusk                                                                                             | 1                                                              |                                   |                  |                     |                                                                                                    |                                                                                                    |                     |                                                                                                    |                  | Þ      |
| <ul> <li>Ogyvatok</li> </ul>                                                                                                    |                                                                |                                   | e le commune     |                     | 0                                                                                                    | * *                                                                                                    | 4                   |                                                                                                    |                  |        |
| <ul> <li>Storveski egyleg polita</li> <li>Peladott küldemények</li> <li>Peladott materiális példányok</li> <li>Peladott üszvatok</li> </ul> | Fickles Adet A                                                 | K) Extra adatok   E<br>Postal sma | ovib adatok      |                     |                                                                                                    | Skeresen céba ét:                                                                                                    | E lam               | Véleler                                                                                                    | : Elger          |        |
| Várbató küldomónyok                                                                                                    | < Avvitel módja:                                               | Postalappel igazol                |                  | 5 <u>-</u>          | P.lez:                                                                                                    | Atvend scientify:                                                                                                    | -                   |                                                                                                    |                  |        |
| Värható ügyeatok                                                                                                    | Feladó személy                                                 | TesatS Febasarak                  | 3                |                     | Ten: E                                                                                                    | Befelé kézbesítő szervezet:                                                                                                    |                     |                                                                                                    |                  | ×      |
| Bektronkus feladójegyzék                                                                                                    | Folizitetet éték:                                              | and the second                    | - AB   MARKING   |                     | Tax F                                                                                                    | Befelé kézbesítő személy:                                                                                                    | -                   |                                                                                                    |                  | ×      |
| E 🥥 Személyes postám                                                                                                    | 5-0y 101                                                       |                                   |                  |                     | Teged:                                                                                                    | Felebbeges fullando                                                                                                    | Howath Gabor        |                                                                                                    |                  |        |
| E-C/2 Patrices                                                                                                    | Kézbeshő szervezet:                                            |                                   |                  |                     | April: E                                                                                                    | lgazolās ideje                                                                                                    | 2019,11.19          | 108 52 2                                                                                                    | 5                |        |
| E-Q Patrenk                                                                                                    |                                                                |                                   |                  | 1 8 15              | Hw: F                                                                                                    | International sector and the sector sector sec |                     |                                                                                                    |                  |        |
| E Q Patrienk                                                                                                    | Kézbesítő személy:                                             |                                   |                  |                     |                                                                                                    | VERMONIZATION OVER VERVERY MACULE.                                                                                                    | -                   |                                                                                                    |                  | ^      |
| e 🐶 Patresk                                                                                                    | Kédbesítő szervély<br>Atadó szervezet:                         |                                   |                  |                     | Etet: F                                                                                                    | Tétivevény visezsérkezett                                                                                                    | 2.                  | Avetel megtagadva                                                                                                    |                  |        |
| e 🐶 Fatnerk                                                                                                    | Kézbesítő személy:<br>Akadó szervezet:<br>Postalap iktatószáma |                                   |                  |                     | Eter: F                                                                                                    | Tétivevény veszaékezett<br>Bad késtesítés megk laétése                                                                                                    | 2.                  | Avétel megtagadva<br>Cim nem azonosítható<br>Cimzett az átvétett ne                                                                          | tagađa           |        |
| n 🖓 Fatnesk                                                                                                    | Kézbesítő személy:<br>Átadó szervezet:<br>Postalap Atatószáma  |                                   |                  |                     | Etit: F<br>Salv: F<br>Igels F                                                                                                    | Tétivevény viszaékezett<br>Dad köztesztés megk leétése<br>Második köztesztés megk leétése<br>Cestek köztesztés megk leétése                                                                                                    | 2.                  | Aveitel megtagadva<br>Cim nem azonositható<br>Cimpett az átveltet me<br>Cimpett nem azonosíth                                                | ytagadta<br>vató |        |
| e 🥥 Patronik                                                                                                    | Kédoeskő szenvély:<br>Asadó szervezet:<br>Pustalap köstöszáma  |                                   |                  |                     | Eter: F<br>Sodov: F<br>Egydt: F                                                                                                    | Tettereiny instantional of the majk ladden<br>Dat kickes bis megk ladden<br>Marodik käztes his megk ladden<br>Castolnäny:                                                                                                    | 2.                  | Avetel megtagadva<br>Cin nem azonositható<br>Cincett az árvelat me<br>Cincett aseveten<br>Cincett nem azonosith<br>Bilobózott<br>Nem kereste | yagadta<br>vató  | *      |
| E Q Fathersk                                                                                                    | Kédusiki soonély<br>Radó szervezet<br>Postelap köztőszáma      |                                   |                  |                     | Etér: F<br>Szatv: F<br>Tgyéb: F                                                                                                    | Verzaszterzene das verzen galadz<br>Térverein yazakkazet<br>Bid kádos kés negk isélése<br>Mandik kádos bés negk isélése<br>Castolnány                                                                                                    | 2.                  | Avitel megtagadva<br>Cim nem azonositható<br>Cimosti az átvítet ne<br>Cimosti sementlen<br>Cimosti nem azonosit<br>Ekötőzött<br>Nem kereste  | yagadta<br>utó   | J      |

- 1. az Átvesz gombra kattintás után a Sikeresen célba ért mezőből ki kell venni a jelölőt
- 2. Visszaérkeztetés okát meg kell adni
- 3. Mentés

### IV. Bontás

Egy bontatlan küldemény bontását a rendszerben a Küldemények menü alatt lehet elvégezni. Figyeljünk arra, hogy a jobb oldali lenyíló menüben a "minden" szerepeljen. A kiválasztott rekord kijelölését követően a Postabontás lapfülön a Felbont majd a Mentés gomb megnyomását kell elvégezni.

| Poszeidon Küldemények                |                               |                                             |                                                                      |                                |                               | - 🗆 X                                  |
|--------------------------------------|-------------------------------|---------------------------------------------|----------------------------------------------------------------------|--------------------------------|-------------------------------|----------------------------------------|
| Fájl Eszközök Szerepkörváltás Szerve | zeti egység Felhasználó veze  | tő Legutóbbi iktatások Legutóbbi é          | rkeztetések Súgó                                                     |                                |                               |                                        |
| POSZEIDON                            |                               |                                             |                                                                      |                                |                               | Osszes adat Frissit -64                |
| (EKEIDR)                             | Beküldő vezetékneve           |                                             | K                                                                    | ieresés (Minden)               |                               | <ul> <li>Szűrés</li> </ul>             |
| irat es Dokumentumkezeto rendszer    | Éfkeztető azo 🗸               | ktatószám Létrehozás ideje                  | Beküldő szervezet neve                                               | Beküldő vezetékneve            | Beküldő utóneve               | Eredeti cimzett szervezet neve Beérke  |
| Sajāt menū Atalānos menū             | 53/2019                       | 2019.11.18.10.41:19                         | Tesat partner szervezet                                              |                                |                               | Koordinációs és Működésfejlesz Ajániot |
| - 😳 Osszesített információk          | 43/2019                       | 2019.11.15. 10:26:39                        | Intézményi Érdekegyeztető Tanác                                      |                                |                               | Koordnációs és M3kódésfejles: Postal   |
| - ktatás                             | 26/2019                       | Pécei Tudományegy 2019.11.14. 15:14:16      | Intézményi Erdekegyeztető Tanác                                      |                                |                               | Teszt Ogyintéző Szervezet 1 Postal     |
| - Co Keresis                         | 21120338/2019                 | Pécsi Tudományegy 2019.11.13. 14.51:03      | Pécsi Vonósok Közhasznű Egyesi                                       |                                |                               | Koordinációs és Működésfejlesz Postal  |
| a 🏹 🔜 🕺 1.                           | 21119925/2019                 | 2013.11.13.13.54.54                         | Kolcsey Ferenc Reformatus Atalan<br>Kilosey Ferenc Reformatus Atalan |                                |                               | Vesete faile de Wit-idefeter           |
| E Co Kildenények                     | 20/2019                       | Pérei Turkenimen 2019 11 14 14 50 49        | Go Rr                                                                |                                |                               | Test Dointési Servent 1 Potal          |
| Katok     Materiäls neitärsek        | 1                             |                                             | Tax at                                                               |                                |                               | Þ                                      |
| Bektronikus állományok               |                               | and a set from the set                      |                                                                      | ▼ ▲                            |                               |                                        |
| C Instkapcsolatok                    | Ekeztetési adatok   Fehürtete | tt jellemzők   Postázás   Kulcsszavak / Fel | legyzések Postaboritás Eseménytő                                     | iténet                         |                               |                                        |
| Atenials példárvok                   | Connect                       |                                             | 3. Medieovoli                                                        | «                              |                               |                                        |
| - Bektronikus állományok             | John Market                   |                                             |                                                                      |                                |                               | <u>^</u>                               |
| Ekeztetési bejegyzés                 | Személy:                      |                                             |                                                                      |                                |                               |                                        |
| B-Q Petilovik                        | . Idea                        | B ::                                        |                                                                      |                                |                               |                                        |
| Materiális példányok                 | and a                         |                                             |                                                                      |                                |                               |                                        |
| Bektronikus állományok               | Felbortást rögzítő:           |                                             |                                                                      |                                |                               | Febort                                 |
| E-Q Szervezeti egyalig postál        | Rögzhés ideie:                | 🖪 ::                                        | -                                                                    |                                |                               | 4                                      |
| - Feladott küldemények               |                               |                                             |                                                                      |                                |                               |                                        |
| Feladott materialis példányok        |                               |                                             |                                                                      |                                |                               |                                        |
| Visható küldemérvek                  |                               |                                             |                                                                      |                                |                               |                                        |
| Várható materiális példányok         |                               |                                             |                                                                      |                                |                               |                                        |
| - Várható ügyiratok                  |                               |                                             |                                                                      |                                |                               |                                        |
| Rektonkus feladóetvolk               |                               |                                             |                                                                      |                                |                               |                                        |
| 🗉 🐼 Személyes postáin                |                               |                                             |                                                                      |                                |                               |                                        |
| B Ø Patnerek                         |                               |                                             |                                                                      |                                |                               |                                        |
|                                      |                               |                                             |                                                                      |                                |                               |                                        |
| < >>                                 |                               |                                             | Bektronikus                                                          | álomány Új                     | Szerkeszt                     | Mertés Mégsen                          |
| Letöltve 8 rekord.                   | Leginnés HO                   | SRAAP.PTE Szerepkör: Központi iratkez       | elő/Postázó Szerver TESZT Szer                                       | rezeti egység: (70) Koordináci | iós és Működésfeilesztési Főo | sztály (70) Verzió: 3.701.3.6          |

- 1. Válasszuk ki a küldemények menüpontot
- 2. Válasszuk ki a felbontani kívánt küldeményt a listából
- 3. Kattintsunk a Postabontás lapfülre
- 4. Nyomjuk meg a felbont gombot.
- 5. Mentés

| Poszeidon Küldemények                                                         |                            |                                                                                |                                                                      |                                  |                                | -                                              | - 🗆 X                      |
|-------------------------------------------------------------------------------|----------------------------|--------------------------------------------------------------------------------|----------------------------------------------------------------------|----------------------------------|--------------------------------|------------------------------------------------|----------------------------|
| Fájl Eszközök Szerepkörváltás Szervez                                         | eti egység Felhasználó vez | zető Legutóbbi iktatások Legutóbbi i                                           | irkeztetések Súgó                                                    |                                  |                                |                                                |                            |
| POSZEIDON                                                                     |                            |                                                                                |                                                                      |                                  |                                | Osszes adat Frissik                            | -44                        |
| (EKEIDR)<br>Irot és Dokumentumkezelő rendszer                                 | Beküldő vezetékneve        |                                                                                | K                                                                    | eresés (Minden)                  |                                |                                                | <ul> <li>Saŭrés</li> </ul> |
| Sajit menü Atalános menú                                                      | Efkeztető azo V            | Rtatószám Létrehozás ideje<br>2019 11 18: 10:41-19                             | Beküldő szervezet neve<br>Teszt patner szervezet                     | Beküldő vezetékneve              | Beküldő utóneve                | Eredeti cimzett szerve<br>Koovársácila és Mike | ezet neve Beérka           |
| Osszesített információk                                                       | 43/2019                    | 2019.11.15.10.26.39                                                            | Intézményi Érdekegyeztető Tanác                                      |                                  |                                | Koordinációs és Műkö                           | idésfejiesz Postai         |
| - 🐼 Istatás<br>- 🎸 Erkeztetés                                                 | 21120338/2019              | Pécsi Tudományegy 2019.11.14.15.14.16<br>Pécsi Tudományegy 2019.11.13.14.51:03 | Pécsi Vonósok Közhasznú Egyesi                                       |                                  |                                | Koordinációs és Műki                           | ödésfejlesz Postai         |
| ⊘ Keresés<br>⊕-⊘ <u>Sajik</u>                                                 | 21119925/2019              | 2019.11.13.13.54.04                                                            | Kölcsey Ferenc Református Átalár<br>Kölcsey Ferenc Református Átalár |                                  |                                | Informatikai Igazgatós<br>Koordinációs és Miku | Nág (67) Postai            |
| B 🐼 Kiddemáryvék<br>B 🔂 katok                                                 | 20/2019                    | Pécsi Tudományegy 2019.11.14.14.50.49                                          | Go-By                                                                |                                  |                                | Teast Operation Spen                           | vezet 1 Poeta              |
| <ul> <li>Materiáls példányok</li> <li>Bektronikus állományok</li> </ul>       |                            |                                                                                |                                                                      |                                  |                                |                                                | <u> </u>                   |
| Intraposolatok     Introk                                                     | Enclates addsk   Feburia   | Cell-Jellemzön   Poetazae-   Kuloeszavak./-H                                   | Regydesek Postacoritas Esemenuto                                     | itenet                           |                                |                                                |                            |
| Materiális példányok<br>Bektronikus állományok                                | Szervezet:                 |                                                                                | Megjegyzé                                                            | ĸ                                |                                |                                                | ^                          |
| Erkeztetési bejegyzés<br>tatkapcsolatok                                       | Személy:                   | Horváth Gábor                                                                  |                                                                      |                                  |                                |                                                |                            |
| Peldányok<br>Materiális példányok                                             | ldeje:                     | 2019.11.19.                                                                    | 5                                                                    |                                  |                                |                                                | ~                          |
| Bektronikus állományok<br>🛞 😳 Ogyiratok                                       | Febortást rögz kő:         |                                                                                |                                                                      |                                  |                                | F                                              | ebort                      |
| Szervezeti egység postál<br>Bille Feladott küldemények                        | Rógzítés ideje:            | 🚊 : :                                                                          |                                                                      |                                  |                                |                                                |                            |
| <ul> <li>Feladott materiális példányok</li> <li>Feladott ügyiratok</li> </ul> |                            |                                                                                |                                                                      |                                  |                                |                                                |                            |
| Várható küldemények<br>Várható materiális példányok                           |                            |                                                                                |                                                                      |                                  |                                |                                                |                            |
| - Várható ügyiratok<br>- N Postalap                                           |                            |                                                                                |                                                                      |                                  |                                |                                                |                            |
| <ul> <li>Bektronikus feladójegyzék</li> <li>Személyes postám</li> </ul>       |                            |                                                                                |                                                                      |                                  |                                |                                                |                            |
| Patrenek                                                                      |                            |                                                                                |                                                                      |                                  |                                | 5.                                             |                            |
| C D                                                                           |                            |                                                                                | Bektronikus                                                          | ilomány Új                       | Stekest                        | Mertés                                         | Mégsen                     |
| Letöhus Brekord                                                               | Leginotic HC               | CRAAP PTE Szerenkör Köznonti isatke                                            | nelő/Postázó Szerver TESZT Szerv                                     | ezeti eavaila: (70) Koordinációs | és Működésfeilesztési Főosztál | v (70) Verziá: 3,201.3,6                       |                            |

A felbontott küldemény mellett egy nyitott boríték ikon szerepel a fel nem bontott mellett egy lezárt boríték ikon található.

| Poszeidon Küldemények                                                                |       |            |                       |                                        |                                            |                                                                    |                       |                    |                       | -                                                | D X                               |
|--------------------------------------------------------------------------------------|-------|------------|-----------------------|----------------------------------------|--------------------------------------------|--------------------------------------------------------------------|-----------------------|--------------------|-----------------------|--------------------------------------------------|-----------------------------------|
| Fájl Eszközök Szerepkörváltás Sze                                                    | iveze | eti egység | Felhasználó ve        | szető Legutóbbi ikt                    | atások Legutóbbi érk                       | eztetések Súgó                                                     |                       |                    |                       | Osszes adat Frissit                              | -14                               |
|                                                                                      |       | Beküldő    | vezetékneve           | v ===                                  |                                            | D                                                                  | Keresés (Mind         | ien)               |                       |                                                  | Szűrés                            |
| Irat és Dokumentumkezelő rendsze                                                     | 1     |            | keztető azo           | 7 Bitatószám                           | Létrehozás ideje                           | Beküldő szervezet neve                                             | Beküldő vezetéknev    | re Bei             | küldő utóneve         | Eredeti cimzett szervez                          | et neve Beérka                    |
| Osszesíteti információk                                                              | 1     |            | V2019<br>V2019        |                                        | 2019.11.18.10.41:19<br>2019.11.15.10:26:39 | Tesit partner szervezet<br>Intézményi Erdekegyeztető Tanác         |                       |                    |                       | Koordinációs és Működ                            | édejes: Postal                    |
| - 🐼 ktatás<br>- 🐼 Elkeztetés                                                         |       |            | 2/2019<br>120338/2019 | Pécsi Tudományegy<br>Pécsi Tudományegy | 2019.11.14.15.14.16                        | Intézményi Érdekegyeztető Tanác<br>Pécsi Vonósok Közhasznú Egyes   | e<br>C                |                    |                       | Teszt Ogyintéző Szerve<br>Koordinációs és Működ  | izet 1 Postai<br>Hisfeles: Postai |
| - 🐼 Keresés<br>🗄 🐼 Saak                                                              |       |            | 119925/2019           |                                        | 2019.11.13.13.54.04                        | Kölcsey Ferenc Református Átalá<br>Kölcsey Ferenc Református Átalá | r                     |                    |                       | Informatikai Igazgatósá<br>Kosztenistia és Mikid | g (67) Postai                     |
| B 🐼 Kiddendryck<br>B 🔂 katok                                                         |       |            | 0/2019                | Pécsi Tudományegy                      | 2019.11.14.14.50.49                        | Go-By                                                              | <u> </u>              |                    |                       | Teszt Ogvintéző Szerve                           | ant 1 Posta                       |
| <ul> <li>Materiális példányok</li> <li>Bektronikus állományok</li> </ul>             |       | Charles I. | a sent l raca         | and the set of the set                 | te   Kananat (Edu                          | a stati Satabatia Francis                                          | ▼ ▲                   |                    |                       |                                                  |                                   |
| ☐ Indkapcsolatok ○ Indtok                                                            |       | Enkelbere  | s acatok   returt     | eter jevenzok   Pota                   | an   Nucessavak / Pete                     | corresex.                                                          | onenet                |                    |                       |                                                  |                                   |
| Bektronikus állományok                                                               | D     | Saerve     | pet:                  | Koordinacios es M                      | ukodestejesztesi hóoszta                   | A (10) wedleddau                                                   |                       |                    |                       |                                                  | ^                                 |
| hatkapcsolatok                                                                       | Ľ     | Sceme      | β;                    | 2019 11 19                             | 78 09 12 55                                | -                                                                  |                       |                    |                       |                                                  |                                   |
| Materiális példányok<br>Bektronikus állományok                                       |       | Febore     | tást rögzítő:         |                                        |                                            | _                                                                  |                       |                    |                       | Fel                                              | hard                              |
| <ul> <li>B Ogeratok</li> <li>B Ogeratok</li> <li>Szervezeti egység postál</li> </ul> |       | Rögalb     | és ideje:             | 2019.11.19.                            | 13.39                                      | -                                                                  |                       |                    |                       |                                                  |                                   |
| Feladott küldemények<br>Feladott materiális példányok                                |       |            |                       |                                        |                                            |                                                                    |                       |                    |                       |                                                  |                                   |
| <ul> <li>Feladott ügyiratok</li> <li>Värható küldemények</li> </ul>                  |       |            |                       |                                        |                                            |                                                                    |                       |                    |                       |                                                  |                                   |
| Värhatö ügyiratok                                                                    |       |            |                       |                                        |                                            |                                                                    |                       |                    |                       |                                                  |                                   |
| <ul> <li>Bektronikus feladójegyzék</li> <li>Személyes postáim</li> </ul>             |       |            |                       |                                        |                                            |                                                                    |                       |                    |                       |                                                  |                                   |
| Patrenk                                                                              |       |            |                       |                                        |                                            |                                                                    |                       |                    |                       |                                                  |                                   |
| د ا                                                                                  | >     |            |                       |                                        |                                            | Bektronikus                                                        | álonány               | Q.                 | Szerkeszt             | Mentis                                           | Mégsen                            |
| Letöltve 8 rekord.                                                                   |       |            | Loginnév: H           | OGRAAP.PTE Szere                       | pkör: Központi iratkezel                   | ló/Postázó Szerven TESZT Szer                                      | vezeti egység: (70) K | coordinációs és Mú | ködésfejlesztési Főos | ztály (70) Verzió: 3.701.3.6                     |                                   |

Postázás alatt álló küldeményt nem lehet felbontani.

### V. Rögzítés, ha a küldemény nem iktatandó

Ha a küldeményt átvettük és bontottuk (vagy bontva érkezett) és a beltartalom vizsgálata alapján megállapítottuk, hogy nem kell iktatni, akkor ezt a Poszeidonban is jelölni kell.

| 📁 Poszeidon Küldemények                       |                       |                          |                    |              |                            |               |               |                      |                            |                                | -            | o ×            |
|-----------------------------------------------|-----------------------|--------------------------|--------------------|--------------|----------------------------|---------------|---------------|----------------------|----------------------------|--------------------------------|--------------|----------------|
| Fájl Eszközök Szerepkörváltás Szerv           | ezeti egység Felhasz  | náló vezető Legutó       | óbbi iktatások – L | egutóbbi é   | rkeztetések Súgó           |               |               |                      |                            |                                |              |                |
| POSZEIDON                                     |                       |                          |                    |              |                            |               |               |                      |                            | Összes adat F                  | riss ít      | -( <b>H</b>    |
| (EKEIDR)<br>Irat és Dokumentumkezelő rendszer | Beküldő vezetékne     | ve 🔽 •••                 |                    |              |                            |               | Keresés       | . Saját              |                            |                                |              | ▼ Szűrés       |
| nut es Dokumentamkezeto renaszer              | Érkeztető a           | zonos Iktatószám         | Létrehozás         | ideje        | ∀     Beküldő szervezet ne | eve           | Beküldő vez   | etékneve             | Beküldő utóneve            | Eredeti címzett sze            | rvezet neve  | e Beérkezés mó |
| Saját menü Altalános menü                     | 199/2019              |                          | 2019.12.09         | 9. 11:45:30  | Intézményi Érdekegye       | eztető Tanác  | -             |                      |                            | Pécsi Tudományeg               | yetem (0)    | Postai sima    |
| Osszesített információk                       | 90/2019               | 2.                       | 2019.11.2          | 7. 9:26:51   | Intézményi Érdekegye       | eztető Tanác  |               |                      |                            | Teszt Ügyintéző Sz             | ervezet 1    | Postai sima    |
|                                               | 21119925/             | 2019                     | 2019.11.13         | 3. 13:54:04  | Kölcsey Ferenc Refor       | mátus Általái | r             |                      |                            | Informatikai Igazgat           | óság (67)    | Postai sima    |
| - 🐼 Iktatás                                   | 21119909/             | 2019                     | 2019.11.13         | 3. 13:52:02  | Kölcsey Ferenc Refor       | mátus Általái | r             |                      |                            | Koordinációs és Mű             | iködésfejles | sz Postai sima |
| Erkeztetés                                    |                       |                          |                    |              |                            |               |               |                      |                            |                                |              |                |
| Kereses                                       |                       |                          |                    |              |                            |               |               |                      |                            |                                |              |                |
| El-Constant                                   |                       |                          |                    |              |                            |               |               |                      |                            |                                |              |                |
| 🗉 🐼 Küldemények 1.                            |                       |                          |                    |              |                            |               |               |                      |                            |                                |              |                |
| ⊕ ✓ Iratok                                    |                       |                          |                    |              |                            |               | -             |                      |                            |                                |              |                |
| 🗉 🛷 Iktatókönyvek                             |                       | Faküntetett tellemeőle i | la se cher         |              |                            | 1             |               |                      |                            |                                |              |                |
| E Példányok                                   | Erkeztetesi adatok    | reituntetett jellemzök   | Postazas   Kulcs   | szavak / Fel | jegyzesek   Postabontas    | Esemenyte     | ortenet       |                      |                            |                                |              |                |
| E Szignalasok                                 | Boríték vonalkódja:   | 3.                       | Γ                  |              |                            |               |               | Mellékletek:         |                            |                                |              | •              |
| E Szerződések                                 | Ragszám:              |                          | Γ                  |              |                            |               |               | Hivatkozási számok   | /idegen számok             |                                |              |                |
| Határozatok                                   | < Stiller             |                          | Ĺ                  |              |                            |               | -             | Hivatkozá            | ási szám /ide Külső szen   | /ezet neve                     |              |                |
| 🗉 🛷 Utasítások                                | duy.                  |                          |                    |              |                            |               |               |                      |                            |                                |              |                |
| 🗉 🛷 DMS                                       | Ertek:                |                          | Ļ                  |              |                            | _             | <b>_</b>      |                      |                            |                                |              |                |
| Csoportos műveletek                           | Kézbes ítés prioritás | 90                       |                    |              |                            | <b>T</b>      |               |                      |                            |                                |              |                |
| Ugyiratok                                     | Határidő:             |                          |                    |              | 15 : :                     |               |               |                      |                            |                                |              |                |
| Ugykorok                                      | Biztonsági minősítő:  |                          | Г                  |              |                            |               | -             | Szervezet:           |                            |                                |              |                |
|                                               | Mediedvzés:           |                          | Ĺ                  |              |                            |               |               | lktatószám:          |                            |                                |              |                |
| Szervezeti egység postái                      | megjegyzes.           |                          |                    |              |                            |               |               |                      | ,                          | 11 - 1                         |              |                |
| Személyes postáim                             |                       |                          |                    |              |                            |               | $\sim$        |                      |                            | Hozzaa                         |              | TOTOI          |
| 🖅 🛷 Szervezeti egységek                       | Postai ielző:         |                          | _ Î                |              |                            |               | -             |                      |                            |                                |              |                |
| Partnerek                                     | Csomagiel             |                          | <b>5.</b>          |              |                            |               |               | Küldemény elemein    | nek száma:                 |                                |              |                |
| H Sabionok                                    | Nem iktatandó         |                          |                    |              |                            |               |               | Címzés típusa:       | T                          |                                |              | -              |
| F Sztomózottak/seleitezettek                  |                       | Csoponos me              | gadas              |              | D 441 - 141                |               |               | Küldemény tínusa:    | ·                          |                                |              |                |
| Elbirtoklás elleni riportok                   | Elektronikus visszaig | azi                      |                    |              | Boritek sajat              | Kezbe         |               | Noticementy ripuse.  |                            | Color Alder and Hall Haterback |              |                |
| Altalános lekérdezések                        | Téves címzés          |                          |                    |              | Téves érkezte              | etés          |               |                      | L                          | Szignalas neikul iktatnato     |              |                |
|                                               |                       |                          |                    |              |                            |               |               | 4.                   |                            | 6.                             |              |                |
|                                               |                       | Szignálás                | Nyomtatvár         | nyok         | Elektronikus állomány      |               | Új            | Szerkeszt            | Stomó                      | Mentés                         | 1            | Vlégsem        |
| Letöltve 4 rekord.                            | Logir                 | név: HOGRAAP.PT          | E Szerepkör: Ad    | minisztráto  | r Szerver: TESZT Sz        | zervezeti eg  | jység: (70) K | oordinációs és Működ | ésfejlesztési Főosztály (7 | 0) Verzió: 3.701.3.7           |              |                |

- 1. Válasszuk ki a küldemények menüpontot
- 2. Válasszuk ki a küldeményt a listából
- 3. Kattintsunk a Feltüntetett jellemzők lapfülre
- 4. Nyomjuk meg a Szerkeszt gombot.
- 5. A Nem iktatandó mezőt pipáljuk ki
- 6. Mentés

Ez a folyamat elvégezhető visszafelé is, vagyis ha később kiderül, hogy a küldeményt mégis iktatni kell, akkor kivehető a jelölés.

### VI. Iktatás (bejövő küldemények esetén)

Ha a küldemény bontható és a bel-tartalom vizsgálatát követően az irat iktatandó, akkor nem szükséges külön érkeztetni, a rendszer a bejövő iktatással rögtön érkezteti is a küldeményt.

- Az IKK érkeztette, de nem bontotta → adott egységnek kell gondoskodnia a küldemény bontásáról és iktatásáról
- 2. Ha az IKK nem érkeztette, mert a küldemény közvetlen az egységhez érkezett (pl. futár)

#### Az iktatás menete:

| Poszeidon Iktatás                             |                                              |                             |                      |                                                    |        |                       |                 |              |                          | -                | o ×                |   |
|-----------------------------------------------|----------------------------------------------|-----------------------------|----------------------|----------------------------------------------------|--------|-----------------------|-----------------|--------------|--------------------------|------------------|--------------------|---|
| Fájl Eszközök Szerepkörváltás Szerveze        | eti egység Felhasználó ve                    | zető Legutóbbi iktatáso     | ok Legutóbbi é       | érkeztetések Súgó                                  |        |                       |                 |              |                          |                  |                    |   |
| M DOCZEIDON                                   |                                              |                             | Bej                  | övő - Nem érkeztetei                               | tt - ' | Vegyes típu           | ısú - Posta     | ni .         |                          |                  |                    | ٦ |
| POSZEIDON                                     | Irány Típu                                   | JS                          | Erkeztetett          | Kézbesítés                                         | Ü      | lqvirat:              | 🔽 Új ügyirat    | 7            |                          |                  | -ja ^              |   |
| (EKEIDR)<br>Irat és Dokumentumkezelő rendszer | G Bejövő<br>C Kimenő/Belső<br>C Limenő/Belső | Diaitális                   | ⊖lgen<br><b>⊙Nem</b> | <ul> <li>Posta</li> <li>Futár/Személyes</li> </ul> | S      | zerelendő ügyirat:    |                 | 7.           |                          |                  | X                  | 1 |
| Saiát menü Altalános menü                     | C Helyben 🔍                                  | Vegyes                      |                      | C E-mail                                           | 0      | lgyirat jellege:      | C Papír         | Papírés/va   | av elektronikus alapon k | ezelt g          |                    | 1 |
| Destastistisfamiaidk                          | 2. 3.                                        |                             | 4.                   | C Vegyes kézbesítés                                | Ta     | árgy:                 |                 |              |                          | -                | ·                  | 1 |
| ktatás<br>Erkeztetes                          |                                              |                             |                      |                                                    | L      | -                     | 9.              |              |                          |                  | , <b>•</b>         | I |
| Keresés                                       |                                              |                             |                      |                                                    | Ü      | lgyt ípus:            |                 |              |                          |                  | -                  | 1 |
| E -                                           | Érkeztető könyv:                             | C Saját 📀 Közpor            | nti                  |                                                    | lkt    | tatókönyv:            | PTE (0)         |              |                          |                  |                    | 1 |
| i → ⊘ Iratok                                  | Beérkezés módja:                             | Postai sima                 |                      | ▼                                                  | Ū,     | lgyintézési határidő: | Relatív 💌       | 21 🚖 Nap     | o 🚽 🗖 Sürgős?            |                  |                    | 1 |
| H Szignalasok<br>H Szervezeti egység postái   | Ragszám:                                     |                             |                      |                                                    | Fá     | ájlnév: 🔲 Digitalizá  | álva 🥅 Előzetes | elektronikus | példány csatolása 🔲 f    | -ájlfeltöltés ki | özvetlenül iktətá: | 1 |
| - 🐼 Személyes postáim                         | Postai jelző:                                | 5                           |                      | -                                                  | ΙL     | Fájlnév               |                 |              | Típus                    | Aláírás          |                    | 1 |
|                                               | Csomag jel:                                  |                             |                      |                                                    |        |                       |                 |              |                          | 10               | <b>N</b>           | 1 |
|                                               | Beküldő szervezet:                           | Teszt partner szervezet (Tf | PS1)                 | X                                                  | 1      |                       |                 |              |                          | 10.              |                    | l |
|                                               | Beküldő személy:                             |                             |                      | X                                                  |        |                       |                 |              |                          |                  |                    |   |
|                                               | Beküldő postai címe:                         | Magyarország, 1111, Buda    | pest (11. kerület),  | Teszt utca 1.                                      | i r    | •                     |                 |              |                          |                  | Þ                  |   |
|                                               | Hiv. szám/ldegen szám:                       |                             |                      |                                                    | - L    | attári tételszám:     |                 |              |                          |                  |                    |   |
|                                               | Eredeti címzett szervezet:                   | Pécsi Tudományegyeten       | n (0) (0)            | X                                                  | Irat   | atkapcsolatok felvét  | ele             |              |                          |                  | <u> </u>           |   |
|                                               | Eredeti címzett személy:                     | 6.                          |                      |                                                    |        |                       |                 |              |                          |                  | <u>•</u>           |   |
| 4                                             | Beleő címzett ezenvezet:                     | Teszt Szolgáltató (TSZOLO   | 3)                   |                                                    |        | uzzarerok.            |                 |              |                          |                  | <u> </u>           |   |
| Ľ                                             | Doube enniced ded vecer.                     |                             | ,                    |                                                    | U Ku   | ulcsszavak:           |                 |              |                          |                  | <u>)</u>           |   |
|                                               | Ugyintező szemely:                           |                             |                      | <b>L</b> o A                                       | Fe     | eljegyzés:            |                 |              |                          |                  | >                  |   |
|                                               | nezbesites prontasa:                         |                             |                      |                                                    | Me     | ellékletek:           |                 |              |                          |                  | 1                  |   |
|                                               | Feladás ideje:                               | 2019 12 04                  | 15 14-56-1           | 2                                                  |        | Elektronikus visszaio | azolás:         |              |                          |                  |                    |   |
|                                               | Reérkezés ideie:                             | 2019 12 04                  | 15 14:56:2           | 3                                                  |        |                       |                 |              |                          |                  |                    |   |
|                                               | Eolhantá povo:                               | Teszt 1 Felhasználó         |                      | v                                                  | 1      |                       |                 |              |                          |                  |                    |   |
|                                               | Folbortón idoio:                             | 2019 12 04                  | 14-56-1              | 2                                                  |        |                       |                 |              |                          |                  |                    |   |
|                                               | reiburitas ideje.                            | Nince -                     | 14.50.1              | 5                                                  |        |                       |                 |              |                          |                  |                    |   |
|                                               | kat kategória:                               |                             |                      | _                                                  | 1      |                       |                 |              |                          |                  |                    |   |
|                                               | Iral Kalegoria.                              | 0 1                         |                      | <u>·</u>                                           | 1      |                       |                 |              |                          |                  |                    |   |
|                                               | Masociatok szama.                            |                             |                      | -                                                  | 1      |                       |                 |              |                          |                  |                    |   |
|                                               | Maariordozo.                                 |                             |                      | <u>.</u>                                           | -      |                       |                 |              |                          |                  |                    |   |
|                                               | vonaikou.                                    |                             |                      |                                                    |        |                       |                 |              |                          |                  |                    |   |
|                                               | Distancial minification                      |                             |                      |                                                    | 1      |                       |                 |              |                          |                  |                    |   |
|                                               | Biztonsagi minosites:                        | 1                           |                      |                                                    | 1      |                       |                 |              |                          |                  |                    |   |
|                                               | megjegyzes:                                  |                             |                      | <u>}</u>                                           | 1      |                       |                 |              |                          |                  |                    |   |
|                                               |                                              |                             |                      |                                                    |        |                       |                 |              |                          | 11.              |                    |   |
|                                               |                                              |                             |                      |                                                    |        |                       |                 |              |                          |                  | Ŷ                  | 1 |
| Úi iktatás                                    |                                              |                             | Utolsó b             | elépés óta ön még nem iktatott.                    |        |                       |                 |              | Ür <u>e</u> s űrla       | ар               | Menté <u>s</u>     |   |
|                                               | Loginnév: Ti                                 | ESZT1 Szerepkör: Iktató     | ó/Ügyintéző (44      | 7417313) Szerver: TESZT S                          | Szerve | ezeti egység: (TS     | ZOLG) Teszt S:  | zolgáltató \ | /erzió: 3.701.3.7        |                  |                    | 1 |

- 1. Ki kell választani a bal oldali menüben az Iktatást.
- 2. Meg kell adni az irányt, vagyis hogy bejövő.
- 3. Típusnak minden iktatás esetében a vegyest kell választani.
- 4. Érkeztetett oszlop értékét Nem-re kell állítani.
- 5. Ki kell választani a beérkezés módját (regisztrált küldemény esetén a ragszám megadása kötelező), beküldő szervezetet.
- 6. Az eredeti- és belső címzett mezők tartalma automatikusan töltődik, akár csak a beérkezés ideje, felbontó neve és a felbontás ideje.
- 7. A jobb oldali oszlopban meg kell jelölni, hogy új ügyiratról van-e szó, vagy van előzménye az iratnak és alszámosan szeretnénk iktatni (ekkor ki kell választani a főszámot).

| vogjos ilpusu i ostal |                  |                       |        |  |  |  |  |  |  |  |  |
|-----------------------|------------------|-----------------------|--------|--|--|--|--|--|--|--|--|
|                       | Ügyirat:         | 💶 Új ügyirat          | 📖 x -µ |  |  |  |  |  |  |  |  |
|                       | On the falls and | on r on rrr in a line |        |  |  |  |  |  |  |  |  |

- 8. Ügyirat jellege Papír és/vagy elektronikus alapon kezelt legyen.
- 9. Tárgy megadása kötelező.
- 10. Fájlnév sorban tallózzuk ki a saját gépünk meghajtójáról a beszkennelt irat képét.
- 11. Mentéssel azonnal megadja a Rendszer az ikratószámot.

| Új irat mentése                                                                                                    |                |                 | ×             |
|----------------------------------------------------------------------------------------------------|----------------|-----------------|---------------|
| Az iktatás sikeresen m                                                                                                    | regtörtént.    |                 |               |
|                                                                                                    | Tételhez ugrás | Vágólapra másol | Nyomtatványok |
| Tárgy: az irat tárgya<br>Erkeztető azonosító: 56/2019<br>Iktatószám<br>Pécsi Tudományegyetem/44/2019<br>Ogyirat tárgya: az irat tárgya |                |                 | ^             |
|                                                                                                    |                |                 | ~             |
|                                                                                                    |                |                 | Bezár         |

Az így beiktatott iratot az Iratok menüpont alatt találjuk, vagy a Tételhez ugrás gombbal rögtön a tételhez ugorhatunk.

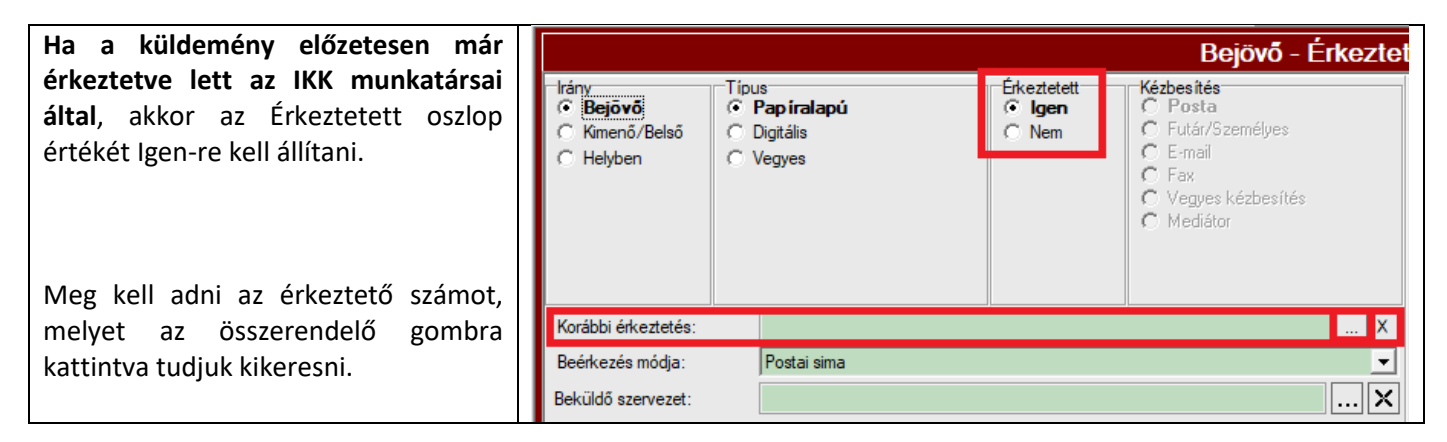

A megjelenő listában az aktuálisan bejelentkezett szervezeti egység birtokában lévő küldemények jelennek meg, melyek nem állnak postázás alatt.

| 📁 Választó lista          |                            |                                                                                                    |               |                  | _            |            | $\times$ |
|---------------------------|----------------------------|----------------------------------------------------------------------------------------------------|---------------|------------------|--------------|------------|----------|
| Érkeztető azonosító       | -                          | Kere                                                                                                    | sés (Minder   | )                |              | •          | Szűrés   |
| Érkeztető azonos Iktatósz | ám Birtokló szervezet neve | Nem bontható                                                                                                    | Nem iktatandó | Beküldő személy  | Beérkezés id | leje       | KÉR azo  |
| 44/2019                   | Teszt Ügyintéző Szervez    |                                                                                                    |               |                  | 2019.11.15.  | 10:56:5    |          |
| 49/2019                   | Teszt Ügyintéző Szervez    | <ul> <li>Image: Image: Ima</li></ul> |               |                  | 2019.11.18.  | 9:33:06    |          |
| 50/2019                   | Teszt Ügyintéző Szervez    | : 🖌                                                                                                    |               |                  | 2019.11.18.  | 9:37:02    |          |
|                           |                            |                                                                                                    |               |                  |              |            |          |
| •                         |                            |                                                                                                    |               |                  |              |            | ►        |
|                           |                            |                                                                                                    |               | 🗸 ок             | ×            | Mégsem     |          |
| Letöltve 3 rekord.        |                            |                                                                                                    | A lekérd      | ezés 0,7615322 m | ásodperc ala | att futott | le. //   |

A további cellák kitöltése a fentiek szerint történik.

### VII. Kimenő/Belső iktatás

| Iktatás menete:                                                                  |                                                          |                           |                                           |                                                                                     |                                                    |                                   |                          |                     |                                                                                                    |
|----------------------------------------------------------------------------------|----------------------------------------------------------|---------------------------|-------------------------------------------|-------------------------------------------------------------------------------------|----------------------------------------------------|-----------------------------------|--------------------------|---------------------|----------------------------------------------------------------------------------------------------|
| Poszeidon litatás<br>Fájl Eszközök Szerepkörváltás Szervez                       | eti egység Felhasználó                                   | vezető Legutóbbi ikt      | atások Legutóbbi érkezt                   | etések Súgó                                                                         |                                                    |                                   |                          |                     | - ø ×                                                                                                    |
| BDOSZEIDON                                                                       |                                                          |                           | ĸ                                         | imenő/Belső - Veg                                                                   | jyes típusú - F                                    | Postai                            |                          |                     |                                                                                                    |
| (EKEIDR)<br>Irat és Dokumentumkezelő rendszer<br>Saját menü Atalános menü        | kánv T<br>C Bejövő<br>C <b>Kimenő/Belső</b><br>C Helyben | ipus<br>Diptāls<br>Vegyes | Beidtr, kladmånyozandó<br>Cilgen<br>& Nem | Kázbeskés<br>(* Posta<br>C Rutár/Személyes<br>C Email<br>C Fax<br>C Varueskátheskés | Ogyinat:<br>Szemlendő úrokrat-<br>Ogyinat jellege: | Pûjûgyeat<br>CPapir (Papi<br>Nerv | 3.<br>ir és/vagy elektro | nikus alapon kezeit | - X<br>9.                                                                                                    |
| Constanting<br>Constanting<br>Constanting<br>Constanting<br>B $\bigotimes$ Sajit | 2.                                                       | 3.                        |                                           |                                                                                     | Ogytipus:                                          | 10.                               |                          |                     |                                                                                                    |
| B 🖉 Kildemények                                                                  | Expediálás módja:                                        | Személyes                 | 4.                                        | •                                                                                   | ktatókönyv:                                        | PTE (0)                           |                          | -                   | -                                                                                                    |
| B Stignilások                                                                    | Atadó szervezet:<br>Cimzettek kiválasztása               |                           |                                           | X                                                                                   | Ogyintézési hatándő:                               | Relativ • 21                      | € Nap _                  | J Surgés?           |                                                                                                    |
| Szervezeti egység postá     Szervézeti egység postái                             | Cinzett szervezet                                        | Cinzett szem              | ely Postal ci                             | m Env                                                                               | Fájnév                                             | aiva I biozetes elektr            | Tipu                     | s Aláin             | is Of the second second s |
| ± ⊗ Patnesk                                                                      |                                                          |                           | P808.33                                   | Elektrokova sanos u. 1.                                                             |                                                    |                                   |                          |                     | 11.                                                                                                    |
|                                                                                  | Cimzettet hozzaad                                        | Katelot toriese           | 3.                                        | Cimista kivalasitas                                                                 | <b>I</b>                                           | ,                                 |                          |                     | Þ                                                                                                    |
|                                                                                  | Cimpett spervepet:                                       | Fromatika igeogeto        | sag (o/) (o/)                             | A                                                                                   | kattári tételszám:                                 |                                   |                          |                     | CS X                                                                                                    |
|                                                                                  | Cinzett személy:                                         |                           |                                           | ×                                                                                   | Iratkapcsolatok felvét                             | ele                               |                          |                     | <u>)</u>                                                                                                    |
|                                                                                  | Fax szám:                                                |                           |                                           |                                                                                     | Köröztetés                                         |                                   |                          |                     | <u>*</u>                                                                                                    |
| 4                                                                                | Postal clm:                                              | Pécs, Szártó Kovác        | s János u. 1/8., 7622, Magya              | X gézeron                                                                           |                                                    |                                   |                          |                     |                                                                                                    |
|                                                                                  | Email cim:                                               |                           |                                           | X                                                                                   |                                                    |                                   |                          |                     | <u>.</u>                                                                                                    |
|                                                                                  | Boriték tipusa:                                          |                           |                                           | •                                                                                   |                                                    |                                   |                          |                     |                                                                                                    |
|                                                                                  | Hv. szám/idegen szám:                                    |                           |                                           |                                                                                     | Köröztetés tipusa:                                 |                                   |                          | -                   | <u>a</u>                                                                                                    |
|                                                                                  | Ogyintéző személy:                                       |                           |                                           | 🌡 🗙                                                                                 | Hozzáférők:                                        |                                   |                          |                     | <u>۷</u>                                                                                                    |
|                                                                                  | Kézbesítés prioritása:                                   |                           | 7                                         | •                                                                                   | Kulceszavak:                                       |                                   |                          |                     | 3                                                                                                    |
|                                                                                  | Intézkedési mód:                                         |                           | 7.                                        | •                                                                                   | Feljegyzés:                                        |                                   |                          |                     | 2                                                                                                    |
|                                                                                  | Expediálás ideje:                                        | 2019.12.04.               | 15:01:44                                  |                                                                                     | Mellékletek:                                       |                                   |                          |                     | <u> </u>                                                                                                    |
|                                                                                  | Irat határideje:                                         | Nincs 💌                   |                                           |                                                                                     |                                                    |                                   |                          |                     | <u> </u>                                                                                                    |
|                                                                                  | irat kategoria:                                          |                           |                                           |                                                                                     |                                                    |                                   |                          |                     |                                                                                                    |
|                                                                                  | Adathordozo:                                             |                           |                                           |                                                                                     |                                                    |                                   |                          |                     |                                                                                                    |
|                                                                                  | Vonakod.                                                 | 0.00                      |                                           |                                                                                     |                                                    |                                   |                          |                     |                                                                                                    |
|                                                                                  | Lapok szama:                                             | · ·                       |                                           | -                                                                                   |                                                    |                                   |                          |                     |                                                                                                    |
|                                                                                  | Maximonais:                                              |                           |                                           | -                                                                                   |                                                    |                                   |                          |                     |                                                                                                    |
|                                                                                  | regegraes.                                               |                           |                                           | <u>+</u>                                                                            |                                                    |                                   |                          |                     |                                                                                                    |
|                                                                                  |                                                          |                           |                                           |                                                                                     |                                                    |                                   |                          |                     | 12.                                                                                                    |
|                                                                                  |                                                          |                           |                                           |                                                                                     |                                                    |                                   |                          |                     | , i i i i i i i i i i i i i i i i i i i                                                                                                    |
| Új iktatás                                                                       | Lorieste                                                 | TES7T1 Starachie          | Utolsó belépé                             | s óta ön még nem ktatott.                                                           | enereli emelor /TO                                 | 70L0) Territ Saula i              | Itabi Versić 3           | Orgs úrlap          | Mertég                                                                                                    |
|                                                                                  | Loginnev.                                                | redent overepkor.         | index officiation (as val.)               | 10) 3261V61. (E321 32)                                                              | energes edited? (19                                | could rest atolga                 | 1010 YEL210, 3.          | 191.3.1             |                                                                                                    |

- 1. Ki kell választani a bal oldali menüben az Iktatást.
- 2. Meg kell adni az irányt, hogy kimenő/belső.
- 3. Típusnak minden iktatás esetében a vegyest kell választani.
- 4. Expediálás módjánál a küldemény továbbítási módját kell megválasztani. Kimenő levél esetében ez egy postai szolgáltatás lesz, belső levél esetén személyes vagy futár.
- 5. A címzett szervezet mellett található összerendelő gombbal tudjuk előhozni a szervezetek listáját.

|      | Választó lista  |                       |                         |                      |                           |             |                  | -         |          | ×      |
|------|-----------------|-----------------------|-------------------------|----------------------|---------------------------|-------------|------------------|-----------|----------|--------|
| Sa   | ervezeti egység | neve 💌 🚥              |                         |                      | Keresés Belső             | szervezetek |                  |           | •        | Szűrés |
| Szen | vezeti egysé    | Szervezeti egysé      | Szervezet típusa        | Aktuális postai c im | Szervezeti egység fajtája | Email cim   | Telefonszám 🗲    | Faxszám   |          |        |
| 0    | )               | Pécsi Tudományegy     | Ismeretien              |                      | Belső                     |             | 0.               |           |          |        |
| 1    | 560             | Ögyviteli Alkalmazás  | Ismeretlen              |                      | Belső                     |             |                  |           |          |        |
| 6    | 7               | Informatikai Igazgatć | Ismeretien              | Pécs, Szántó Kovác   | Belső                     |             |                  |           |          |        |
| 7    | 10              | Koordinációs és M3    | Ismeretien              |                      | Belső                     |             |                  |           |          |        |
| Ī    | ISZOLG          | Teszt Szolgáltató     | Egyéb szervezeti egység |                      | Belső                     |             |                  |           |          |        |
| 1    | 101             | Teszt Ogyintéző Sze   | Egyéb szervezeti egység |                      | Belső                     |             |                  |           |          |        |
| 1    | 102             | Teszt Ogyintéző Sze   | Egyéb szervezeti egység |                      | Belső                     |             |                  |           |          |        |
|      |                 | Hozzáad               |                         |                      |                           |             | 🗸 ОК             | ×         | Mégser   | •      |
| Letö | tve 7 rekord.   |                       |                         |                      |                           | A lekérdez  | es 0,2494783 más | odperc al | att fute | te.    |

- 6. Az ablak jobb felső sarkában található lenyíló menü segítségével szűrhetünk a belső illetve a külső partnerekre. Belső levél esetén belső partnert kell kiválasztani, kimenő esetén külső partnert. Több címzettet is fel lehet venni.
- 7. Expediálás ideje automatikusan töltődik.
- 8. Meg kell jelölnünk, hogy új ügyiratról van-e szó, vagy van előzménye az iratnak és alszámos iktatás lesz.

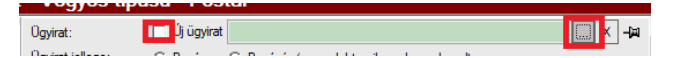

- 9. Ügyirat jellege Papír és/vagy elektronikus alapon kezelt legyen.
- 10. Tárgy megadása kötelező.
- 11. Fájlnév sorban tallózzuk ki a saját gépünk meghajtójáról a beszkennelt irat képét.
- 12. Mentéssel azonnal megadja a Rendszer az ikratószámot.

| Új irat mentése                                                                                              |                |                 | ×             |
|----------------------------------------------------------------------------------------------------|----------------|-----------------|---------------|
| Az iktatás sikeresen m                                                                                       | negtörtént.    |                 |               |
| •                                                                                                    | Tételhez ugrás | Vágólapra másol | Nyomtatványok |
| Tárgy: teszt belső/kimenő<br>Iktatószám: Pécsi Tudományegyetem/45/2019<br>Úgyirat tárgya: teszt belső/kimenő |                |                 | ^             |
| ]                                                                                                    |                |                 | ×             |
|                                                                                                    |                |                 | Bezár         |

### VIII. Helyben iktatás

Helyben iktatással rögzíthetők a rendszerben azok az iratok, melyek a szervezeti egységnél maradnak, nem kerülnek továbbításra.

| Poszeidon Iktatás                     |                           |                                 |                              |                 |                        |                    |                         |                           | - 0                  | $\times$                              |
|---------------------------------------|---------------------------|---------------------------------|------------------------------|-----------------|------------------------|--------------------|-------------------------|---------------------------|----------------------|---------------------------------------|
| Fájl Eszközök Szerepkörváltás Szervez | eti egység Felhasználó ve | ezető Legutóbbi iktatások Leg   | utóbbi érkeztetések Súgó     |                 |                        |                    |                         |                           |                      |                                       |
|                                       |                           |                                 | Н                            | elyben - Ve     | gyes típusú            |                    |                         |                           |                      |                                       |
|                                       | Irány I ip                | ous                             |                              |                 | Ügyirat:               | 🔽 Üj ügyirat       | 5.                      |                           |                      | -µ ^                                  |
| Irat és Dokumentumkezelő rendszer     | C Kimenő/Belső C          | Digitális                       |                              |                 | Szerelendő ügyirat:    |                    |                         |                           |                      | X                                     |
| Saját menü Általános menü             | • Helyben •               | Vegyes                          |                              |                 | Ügyirat jellege:       | C Papír 🔎          | Pap ir és/vagy elektron | ikus alapon kezelt        | 6.                   |                                       |
| Osszesített információk               | 2.                        | 3.                              |                              |                 | Tárgy:                 | tárgy<br>7.        |                         |                           | Ŷ                    | +                                     |
| ····· Kereses<br>⊡ ⊘ Saját            |                           |                                 |                              |                 | Ügytípus:              |                    |                         |                           | -                    | 1                                     |
| 🗄 💑 Küldemények                       | Belső címzett szervezet:  | T47t Szolgáltató (TSZOLG)       |                              |                 | lktatókönyv:           | PTE (0)            |                         | -                         |                      |                                       |
| ⊡-≪> Iratok<br>⊡-≪> Szignálások       | Ügyintéző személy:        |                                 |                              | 🌡 🗙             | Ügyintézési határidő:  | Relatív 💌 2        | Nap 🗸                   | Sürgős?                   |                      |                                       |
| 🖻 🛷 Szervezeti egység postái          | Intézkedési mód:          |                                 |                              | •               | Fájlnév: Digitaliza    | álva 🔲 Előzetes e  | lektronikus példány cs  | atolása 🔽 Fájlfeltöltés k | özvetlenül iktatás i | tán                                   |
| Személyes postáim                     | Irat határideje:          | Nincs 💌                         |                              |                 | rajinev                |                    | Tipu:                   | s Pidirds                 |                      | <b>9</b>                              |
| - •                                   | lrat kategória:           |                                 |                              | •               |                        |                    |                         |                           | 0.                   | i i i i i i i i i i i i i i i i i i i |
| Γ                                     | Másodlatok száma:         | 0 🌲                             |                              |                 |                        |                    |                         |                           |                      | <b>–</b>                              |
| •                                     | Adathordozó:              |                                 |                              | •               |                        |                    |                         |                           |                      |                                       |
|                                       | Vonalkód:                 |                                 |                              |                 | •                      |                    |                         |                           |                      |                                       |
|                                       | Lapok száma:              | 0                               |                              |                 | lrattári tételszám:    |                    |                         |                           | CS                   | s x                                   |
|                                       | Biztonsági minősítés:     |                                 |                              | •               | Iratkapcsolatok felvét | ele                |                         |                           |                      |                                       |
|                                       | Megjegyzés:               |                                 |                              | )               | Köröztetés             |                    |                         |                           |                      |                                       |
|                                       |                           |                                 |                              |                 |                        |                    |                         |                           |                      |                                       |
|                                       |                           |                                 |                              |                 |                        |                    |                         |                           |                      |                                       |
|                                       |                           |                                 |                              |                 |                        |                    |                         |                           |                      |                                       |
|                                       |                           |                                 |                              |                 |                        |                    |                         |                           |                      | 3                                     |
|                                       |                           |                                 |                              |                 | Köröztetés típusa:     |                    |                         | -                         |                      | 2                                     |
|                                       |                           |                                 |                              |                 | Hozzáférők:            |                    |                         |                           |                      | 1                                     |
|                                       |                           |                                 |                              |                 | Kulcsszavak:           |                    |                         |                           | 9.                   | •                                     |
|                                       | [                         |                                 | Utolsó belénés áta ön méd    | n nem iktatott  |                        |                    |                         | 0res úrlan                | Menté                |                                       |
| Uj iktatās                            |                           |                                 |                              |                 | 1 (7070) 21            |                    |                         |                           |                      |                                       |
|                                       | Loginnév: I               | ESZI I Szerepkor: Iktató/Ugyint | ezo (44/41/313) Szerver: IES | o∠i Szervezetie | egyseg: (TSZULG)       | i eszt Szolgaltató | verzio: 3.701.3.7       |                           |                      |                                       |

- 1. Ki kell választani a bal oldali menüben az Iktatást.
- 2. Meg kell adni az irányt, hogy helyben. (Ezt a típust akkor kell használni, ha az irat nem hagyja el az adott szervezeti egységet.)
- 3. Típusnak minden iktatás esetében a vegyest kell választani.
- 4. Belső címzett szervezet automatikusan töltődik.
- 5. A jobb oldali oszlopban meg kell jelölnünk, hogy új ügyiratról van-e szó, vagy van előzménye az iratnak és alszámosan szeretnénk iktatni.

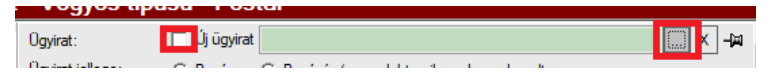

- 6. Ügyirat jellege Papír és/vagy elektronikus alapon kezelt legyen.
- 7. Tárgy megadása kötelező.
- 8. Fájlnév sorban tallózzuk ki a saját gépünk meghajtójáról a beszkennelt irat képét.
- 9. Mentéssel azonnal megadja a Rendszer az ikratószámot.

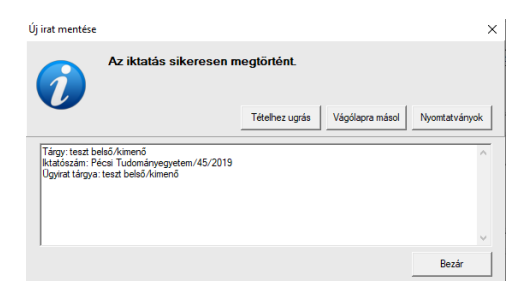

### IX. Ügyirat ellátása irattári tételszámmal

Ha egy új ügyirat keletkezik – akár a szervezet maga iktatta, akár az Iratkezelő Központ – irattári tételszámmal kell ellátni. Az Iratkezelő Központ által iktatott iratokhoz a szervezeti egységnél a rögzítést követően irattári tételszámot kell választani.

| 🖉 Poszeidon Ügyiratok                  |            |          |                  |                                        |                                                               |        |                          |                 |           |                      |                     | — ć                                   | ) ×    |   |
|----------------------------------------|------------|----------|------------------|----------------------------------------|---------------------------------------------------------------|--------|--------------------------|-----------------|-----------|----------------------|---------------------|---------------------------------------|--------|---|
| Fájl Eszközök Szerepkörváltás Szerveze | eti egysé  | g Fe     | lhasználó vezető | Legutóbbi iktatások Legutóbbi ér       | rkeztetések Súgó                                              |        |                          |                 |           |                      |                     |                                       |        |   |
| POSZEIDON                              |            |          |                  |                                        |                                                               |        |                          |                 |           | C                    | )sszes adat         | Frissít                               | -12    |   |
| (EKEIDR)                               | ktatós     | szám     | • ••             | •                                      | К                                                             | eresés | s (Minden)               |                 |           |                      |                     | •                                     | Szűrés | ; |
| nat es Dokumentamkezeto renaszer       |            | lk       | ktatószám        | Birtokló szervezet neve                | Tárgy                                                         |        | Megőrzési idő            | Abszolút határi | dő        | Sztomózva            | Lezárás ideje       | Irattári tétels                       | tám 🔺  | - |
| Saját menü Altalános menü              |            | P        | TE/4-1/2019      | Koordinációs és Működésfejlesztési Főc | KMFO-Informatikai készlet - leltárív                          |        |                          | 2019.12.04. 10  | ):12:10   |                      |                     |                                       |        | 1 |
| Összesített információk                |            | P        | TE/7-1/2019      | Koordinációs és Működésfejlesztési Főc | teszt szerződés Tamás                                         |        |                          | 2019.12.04. 12  | 2:54:50   |                      |                     |                                       |        |   |
| ktatás                                 | 1          | P        | TE/8-1/2019      | Koordinációs és Működésfejlesztési Főc | Együttműködési megá lapodás 2018-20                           | 121 Pé |                          | 2019.12.04. 14  | 1:51:03   |                      |                     |                                       |        |   |
| Érkeztetés                             | 2.         | P        | TE/15-1/2019     | Teszt Ügyintéző Szervezet 1            | 2019.11.14 HG                                                 |        |                          | 2019.12.05. 14  | 4:47:57   |                      |                     |                                       |        |   |
| Keresés                                |            | P        | TE/17-1/2019     | Teszt Ügyintéző Szervezet 1            | 2019.11.14. TT                                                |        |                          |                 |           |                      |                     |                                       |        |   |
| H Sajat                                |            | P        | TE/24-1/2019     | Teszt Ügyintéző Szervezet 1            | 2019.11.14. B.SZ.                                             |        |                          | 2019.12.05. 14  | 4:50:49   |                      |                     |                                       |        |   |
| ⊡ 🐼 Iratok                             |            | P        | TE/30-1/2019     | Teszt Ügyintéző Szervezet 1            | 2019.11.14. TT                                                |        |                          |                 |           |                      |                     |                                       |        |   |
| 🗉 🛷 Iktatókönyvek                      |            | P        | TE/43-1/2019     | Teszt Ügyintéző Szervezet 1            | többletfeladat                                                |        |                          | 2019.12.09. 11  | 1:08:36   |                      |                     |                                       |        |   |
| Példányok                              |            |          | TE//6 1/2010     | Toort Devietórő Szonyozot 1            | Moch izári ozorződán                                          | •      |                          | 2010 12:00 13   | 0-64-21   |                      |                     |                                       |        | 1 |
| Szignálások                            | Ügyirat    | Időpo    | ntok Szignálások | Hozzáférés Oqyirat történet Postá      | zás-   <del>Ugykörök</del>   <del>Irattárazás</del>   Kulcssz | avak / | / Feljegyzések   Mutatók | Szerelt / csat  | olt üqyin | atok   Üqyforqalmi s | tatisztika Esemér   | nytörténet                            |        |   |
|                                        | lktatós:   | zám:     |                  | PTE/8-1/2019                           |                                                               | Nyit   | ó szervezet:             | Koo             | ordináció | s és Működésfejlesz  | tési Főosztály (70) | (70)                                  | 1 1    | ^ |
| Személyes postáim                      | Sorszár    | m:       |                  |                                        | 21120348                                                      | Birto  | okló szervezet:          | Koo             | ordináció | s és Működésfejlesz  | tési Főosztály (70) | (70)                                  |        |   |
| Partnerek                              | Vonalk     | ód:      |                  |                                        |                                                               | D      | and the second buy       |                 |           |                      |                     |                                       |        |   |
|                                        | Tárgy:     |          |                  | Együttműködési megállapodás 2          | 018-2021 Pécsi Vonósok 🔷                                      | DI     | ntokio szemely:          |                 |           |                      |                     | ···· ^                                |        |   |
|                                        |            |          |                  |                                        |                                                               | Kölc   | csönözhető:              |                 | lgen      | Ügvirat típusa:      | Papírés/vagy        | / elektronikus                        |        |   |
|                                        | Ügytípi    | US:      |                  |                                        | •                                                             | Kölc   | sönző szervezet:         |                 | -         |                      |                     |                                       |        |   |
|                                        | Biztons    | sáci min | iősítő:          |                                        | •                                                             | Nuo    | mtatáci név:             |                 |           |                      |                     |                                       |        |   |
|                                        | Oqvinté    | ézés mé  | idia:            |                                        | •                                                             | lan    | ali azémet               |                 |           |                      |                     |                                       |        |   |
|                                        | leattári t | tátolezá | im:              |                                        |                                                               | Lap    | ok szama.                |                 |           |                      |                     |                                       |        |   |
|                                        | Irattali   | leteisza | anı.             |                                        | 4 63 🔨                                                        | Elint  | tezes idopontja:         |                 |           |                      | 15                  |                                       |        |   |
|                                        | Megörz     | zés:     |                  | Kattintson ketszer a mezobe!           |                                                               | Vég    | leges döntés ideje:      |                 |           |                      | 15                  |                                       |        |   |
|                                        | Befogla    | aló ügyi | rat:             |                                        |                                                               | Mag    |                          |                 |           |                      |                     |                                       | -      |   |
|                                        |            |          |                  |                                        |                                                               | Meg    | Jegyzes.                 |                 |           |                      |                     | · · · · · · · · · · · · · · · · · · · |        |   |
|                                        | Rövid r    | meaiea   | vzés:            |                                        | ^                                                             |        |                          |                 |           |                      |                     |                                       |        |   |
|                                        |            |          |                  |                                        |                                                               |        |                          |                 |           | 3.                   |                     | 5.                                    |        | ~ |
| Szerkeszt                              |            |          |                  |                                        |                                                               |        |                          | [               | Új        | Szerkeszt            | Stomó               | Mentés                                | Mégsem |   |
| Letöltve 12 rekord                     |            |          | Loginnév HOGB    | AAP PTE Szerenkör: Kiemelt iktató      | (447415831) Szerver TESZT S                                   | zerve  | zeti egység: (70) Koorr  | linációs és M   | lűködés   | feilesztési Főoszt   | ály (70) Verzió:    | 3 701 3 7                             |        |   |

- 1. Kattintsunk az ügyiratok menüpontra
- 2. Válasszuk ki az irattári tételszámmal ellátni kívánt ügyiratot
- 3. Szerkeszt gomb.
- 4. Az irattári tételszám sorban kattintsunk az összerendelő gombra és az előugró ablakból válasszuk ki az irattáritételszámot.
- 5. Mentés

| Az utolsó alszámos irat iktatásakor (2019.11.13.                            | ) érvényes irattáriterv tételek |             |                        | - 0                       |
|-----------------------------------------------------------------------------|---------------------------------|-------------|------------------------|---------------------------|
| árgy 🔽 🚥 I                                                                  | Keres                           | es (Minden) |                        | ✓ 5z                      |
| 'gy                                                                         | Megőrzési mód                   | Tételszám   |                        |                           |
| 1. Szervezeti egységek létesítése bővítése, átszerve                        | Levéltári átadás                | 1           |                        |                           |
| 2. Az Egyetem, a tanszékek és más szervezeti egysé                          | Levéltári átadás                | 2           |                        |                           |
| <ol><li>Bizottságok szervezése és működtetése</li></ol>                     | Levéltári átadás                | 3           |                        |                           |
| 5. Jogszabályok, belső szabályzatok, dékáni utasítás                        | Levéltári átadás                | 5           |                        |                           |
| <ol><li>Minisztériummal, Akadémiával, felsőoktatási intézm</li></ol>        | Levéltári átadás                | 6           |                        |                           |
| <ol> <li>Statisztika (személyzeti, kutatói, hallgatói, létszám é</li> </ol> | Levéltári átadás                | 7           |                        |                           |
| <ol> <li>Munkatervek és jelentések az elvégzett munkáról,</li> </ol>        | Levéltári átadás                | 8           |                        |                           |
| <ol> <li>Az intézmény ünnepi és rendes közgyűlései, évford</li> </ol>       | Levéltári átadás                | 9           |                        |                           |
| 10. A rektori tanács, szenátus, a karok tanácsainak é                       | Levéltári átadás                | 10          |                        |                           |
| 11. Szakszervezet, HÖOK, Közalkalmazotti Tanács é                           | Levéltári átadás                | 11          |                        |                           |
| 12. Kitüntetések, érdemérmek és címek adományozá                            | Levéltári átadás                | 12          |                        |                           |
| 13. Társadalmi szervezetek ügyei, alap ítványok, egye                       | Levéltári átadás                | 13          |                        |                           |
| 15. Az Egyetem oktatóinak közéleti tevékenysége (ör                         | Levéltári átadás                | 15          |                        |                           |
| 16. Érettségi elnökök kijelölése, érettségi vizsgák                         | Selejtezés                      | 16          |                        |                           |
| 18. Belső ellenőrök iratai (jegyzőkönyvek)                                  | Levéltári átadás                | 18          |                        |                           |
| 19. Állami Számvevőszék, OKM, más külső vizsgálat                           | Levéltári átadás                | 19          |                        |                           |
| 20. Hivatal átadás-átvételi jegyzőkönyvek                                   | Levéltári átadás                | 20          |                        |                           |
| 21. Jogszabálytervezetek, törvénymódosítások                                | Selejtezés                      | 21          |                        |                           |
| 22. Az Egyetemi Lelkészség ügyei                                            | Levéltári átadás                | 22          |                        |                           |
| 23. Minőségirány ítási ügyek, tanús ítások                                  | Levéltári átadás                | 23          |                        |                           |
| 24. A Zsolnay Negyed ügyei                                                  | Levéltári átadás                | 24          |                        |                           |
| 30. Munkaviszony (közalkalmazotti jogviszony) létesít                       | Selejtezés                      | 30          |                        |                           |
| 31. Közalkalmazotti jogviszony melletti munkavégzés                         | Selejtezés                      | 31          |                        |                           |
| 33. Megb ízási szerződések, megb ízások engedélyez                          | Selejtezés                      | 33          |                        |                           |
|                                                                             |                                 | · · · · ·   | 🗸 ок                   | 🗙 Mégsem                  |
| iltve 243 rekord.                                                           |                                 |             | A lekérdezés 0,1145987 | másodperc alatt futott le |

### X. Közvetlen a szervezethez beérkezett küldemények kezelése

1. Érkeztetés, ha a küldemény nem bontható

Érkeztetés menete (zöld mezők kitöltése kötelező):

| 📁 Poszeidon Érkeztetés                                                                                                   |                                                                                                    | – 0 ×             |
|----------------------------------------------------------------------------------------------------|----------------------------------------------------------------------------------------------------|-------------------|
| Fájl Eszközök Szerepkörváltás Szerveze                                                                                   | eti egység Felhasználó vezető Legutóbbi iktatások Legutóbbi érkeztetések Súgó                                                                                                    |                   |
|                                                                                                    | Papír alapú - Postai érkezésű                                                                                                    |                   |
| (EKEIDR)<br>Irat és Dokumentumkezelő rendszer<br>Saját menü Atalános menü                                                | Tious <sup>©</sup> Posta <sup>©</sup> Posta <sup>©</sup> | ^ ⊯<br>           |
| Osszes kett informási       I tatás       C fakeztetés       1       0 Sagát       1 ◇ Küldemények       1 ◇ Küldemények | Ekcztetó könyv:     C     Seját     C     Körpy       Beérkezés módja:     Ajánlott elsőbbségi     3     I     Típus:       Ragszám:     RL12341234567890     Kulcsszó:     Kulcsszó:       Postaj jelź:     I     Feljegyzés:                                                                                                    |                   |
| B ☆ Példányok<br>B ☆ Ogviatok<br>B ☆ Szervezeli egység postái<br>B ☆ Szervéyes postáin<br>B ☆ Partnerek                  | Beküldő szervezet neve: Teszt patner szervezet (TPS1) 4 X<br>Beküldő személy neve: X<br>Beküldő postal címe: Magyarország. 1111. Budapest (11. kerület). Teszt utca 1 X<br>Hiv. szám/ldegen szám: Fejegyzés szövege.                                                                                                    |                   |
| 1                                                                                                    | Eredeti címzett szervezet: Koordinációs és Működésfejesztési Főosztály (70) (70) 5 X<br>Eredeti címzett szervezet: Koordinációs és Működésfejesztési Főosztály (70) (70) X<br>Belső címzett szervezet: Koordinációs és Működésfejesztési Főosztály (70) (70) X                                                                                                    |                   |
|                                                                                                    | Kézbes Rés prioritása:<br>Feladás ideje: 2019.11.18. ⊒ 10.24.17<br>Beérkezés ideje: 2019.11.18. ⊒ 10.24.17<br>Elektronkus visszaigazolás: Г                                                                                                    |                   |
|                                                                                                    | Nem bontható: V<br>Faţa:<br>Lapok száma: 0 🗘                                                                                                    | 8                 |
| Új érkeztetés                                                                                                    | Utolsó belépés óta ön még nem érkeztetett. Orga űrt                                                                                                    | Jp Menté <u>s</u> |

- 1. Az érkeztetés menüpontot kell kiválasztani.
- 2. A megjelenő az űrlapon ki kell választani a küldemény típusát.
- 3. Ki kell választani a beérkezés módját. Regisztrált küldemény esetén alatta kötelező a ragszám mezőt kitölteni.
- 4. Rögzíteni kell a küldemény feladója (beküldő szervezet, személy) nevét. A soron a **linik** ikonra kattintva megjelennek a már betöltött szervezetek az alábbi módon. Ki kell választani, majd OK-val nyugtázni.

| P   | Választó lista                                           |                |                         |                     | _         |          | ×        |  |
|-----|----------------------------------------------------------|----------------|-------------------------|---------------------|-----------|----------|----------|--|
| S   | Szervezeti egység neve 🗸 🚥 teszt Keresés 🛄 (Minden) 文 Sz |                |                         |                     |           |          |          |  |
| Sze | rvezeti egység neve 💧                                    | Szervezeti egy | Szervezet típusa        | Aktuális postai cím | Létrehozó |          |          |  |
|     | Teszt partner szervezet                                  | TPS1           | Egyéb szervezeti egység | Magyarország, 1111  | TA9999    |          |          |  |
|     | Teszt Szolgáltató                                        | TSZOLG         | Egyéb szervezeti egység |                     | TA9999    |          |          |  |
|     | Teszt Ügyintéző Szerve:                                  | TÜ1            | Egyéb szervezeti egység |                     | TA9999    |          |          |  |
|     | Teszt Ügyintéző Szerve:                                  | ТÜ2            | Egyéb szervezeti egység |                     | TA9999    |          |          |  |
|     |                                                          |                |                         |                     |           |          |          |  |
|     |                                                          |                |                         |                     |           |          |          |  |
|     | Hozzáa                                                   | d Szerkesz     | t                       | 🗸 ок                | )         | 🕻 Mégs   | sem      |  |
| Let | öltve 4 rekord.                                          |                | A leké                  | rdezés 0,0656374    | másodperc | alatt fu | tott le. |  |

5. Rögzíteni kell az eredeti és belső címzett szervezetet. A soron a **link** ikonra kattintva megjelennek a már betöltött szervezetek az alábbi módon. Ki kell választani, majd OK-val nyugtázni.

| 8  | Választó lista     |                          |                          | _                            |           | ×             |
|----|--------------------|--------------------------|--------------------------|------------------------------|-----------|---------------|
|    | Szervezet neve 💌 🔹 | ••                       | Keresés                  | (Minden)                     | •         | Szűrés        |
| Sz | ervezet kódja 🛛 🗠  | Szervezet neve           | Szervezeti egység típusa | Aktuális postai cím          |           |               |
|    | 0                  | Pécsi Tudományegyete     | Ismeretlen               |                              |           |               |
|    | 1560               | Ügyviteli Alkalmazások   | Ismeretlen               |                              |           |               |
|    | 67                 | Informatikai Igazgatóság | Ismeretlen               | Pécs, Szántó Kovács János u. | 1/B., 762 | 22, Magyarors |
|    | 70                 | Koordinációs és Működ    | Ismeretlen               |                              |           |               |
|    | TSZOLG             | Teszt Szolgáltató        | Egyéb szervezeti egység  |                              |           |               |
|    | TÜ1                | Teszt Ügyintéző Szerve   | Egyéb szervezeti egység  |                              |           |               |
|    | TÜ2                | Teszt Ügyintéző Szerve   | Egyéb szervezeti egység  |                              |           |               |
|    | •                  |                          | •                        |                              |           |               |
|    | Hozzáad            |                          |                          | 🗸 ок                         | 🗙 Mégs    | em            |
| Le | töltve 7 rekord.   |                          | A lekén                  | dezés 0,0449629 másodpero    | alatt fu  | tott le. //   |

- 6. A beérkezés ideje automatikusan töltődik.
- 7. Nem bontható négyzetbe pipát rakunk.
- 8. Majd mentés. Ezzel a program egy postázást is végrehajt a Belső címzett szervezet felé, amennyiben ennek a mezőnek az értéke módosítva lett.

A sikeres érkeztetést a rendszer felugró ablakban jelzi.

| Új irat mentése |                                                                                                    |                |                 | ×             | ć |  |  |
|-----------------|----------------------------------------------------------------------------------------------------|----------------|-----------------|---------------|---|--|--|
| <b>1</b>        | Az új küldeményt sikeresen rögzítette a rendszer!<br>(Ha meg akarja tekinteni a rögzített küldeményt, kattintson a "Tételhez ugrás" gombra!) |                |                 |               |   |  |  |
|                 |                                                                                                    | Tételhez ugrás | Vágólapra másol | Nyomtatványok |   |  |  |
| Érkeztető azor  | rosító:53/2019                                                                                                    |                |                 | ^             |   |  |  |
|                 |                                                                                                    |                |                 | ~             |   |  |  |
|                 |                                                                                                    |                |                 | Bezár         |   |  |  |

Újabb érkeztetéshez az Üres űrlapot kell kiválasztani (alul a mentés mellett).

### 2. Érkeztetés, ha a küldemény bontható, de nem iktatandó

| Poszeidon Érkeztetés                                                                 |                                                                                    |                                                                                                    |                                 |                                                      |                                                                                             | – 0 ×                            |
|--------------------------------------------------------------------------------------|------------------------------------------------------------------------------------|----------------------------------------------------------------------------------------------------|---------------------------------|------------------------------------------------------|---------------------------------------------------------------------------------------------|----------------------------------|
| Fájl Eszközök Szerepkörváltás Szervez                                                | eti egység Felhasználó ve                                                          | ető Legutóbbi iktatások Legutóbbi érkeztet                                                                | ések Súgó                       |                                                      |                                                                                             |                                  |
|                                                                                      |                                                                                    |                                                                                                    | Papír alapú - I                 | Postai érkezé                                        | ร์รม์                                                                                       |                                  |
| EKEIDR)<br>(EKEIDR)<br>Irat és Dokumentumkezelő rendszer<br>Saját menü Atalános menü | Típus<br>( <b>Pap iralapú</b><br>○ Digitális<br>○ Vegyes                           | 2. Kézbesítés<br>© Posta<br>© Futár/Személyes<br>© E-mail<br>© Fax                                        |                                 | Nem iktatandó:<br>Felbontó neve:<br>Felbontás ideje: | ▼         Egyéb           Teszt8 Felhasztáló         2019.11.18.         3         10.44:06 |                                  |
|                                                                                      | Érkeztető könyv:<br>Beérkezés módja:<br>Ragszám:                                   | C Saját C Központi<br>Ajánlott elsőbbségi<br>RL1234567890                                                 | 3.                              | Vonalkód:<br>Ogyintéző személy:<br>Tárgy:            |                                                                                             |                                  |
| <ul> <li>B</li></ul>                                                                 | Postal jelzo:<br>Csomag jel:<br>Beküldő szervezet neve:<br>Beküldő személy neve:   | Teszt partner szervezet (TPS1)                                                                            |                                 | Hozefférők:                                          | 9.                                                                                          |                                  |
| <ul> <li></li></ul>                                                                  | Beküldő postai címe:<br>Hiv. szám/ldegen szám:                                     | Magyarország, 1111, Budapest (11. kerület), Teszt ut                                                      | tca 1.                          | Alapért. csopor                                      | t tagjai                                                                                    | Aláíró Felelős 🧑                 |
|                                                                                      | Eredeti címzett szervezet:<br>Eredeti címzett személy:<br>Belső címzett szervezet: | Koordinációs és Működésfejlesztési Főosztály (70)<br>Koordinációs és Működésfejlesztési Főosztály (70) (7 | (70) X<br>X<br>0) X             | 5.                                                   |                                                                                             | (종)<br>(종)<br>(종)                |
|                                                                                      | Kézbesítés prioritása:<br>Feladás ideje:<br>Beérkezés ideje:                       | 2019.11.18. 👿 10:24:17<br>2019.11.18. 👿 10:24:17                                                          |                                 | Kulcsszavak:                                         |                                                                                             |                                  |
|                                                                                      | Elektronikus visszaigazolás<br>Nem bontható:<br>Fajta:                             |                                                                                                    | 6.                              | Típus:<br>Kulcsszó:<br>Feljegyzés:                   |                                                                                             |                                  |
|                                                                                      | Lapok száma:                                                                       | 0 🐳                                                                                                    |                                 |                                                      |                                                                                             |                                  |
| Új érkeztetés                                                                        |                                                                                    | Utolsó é                                                                                                  | rkeztetési azonosító: 53/2019   |                                                      |                                                                                             | Ur <u>e</u> urlap Menté <u>s</u> |
|                                                                                      | Loginnév: T                                                                        | SZT8 Szerepkör: Központi iratkezelő/Postázó S                                                             | Szerver: TESZT Szervezeti egysé | g: (TSZOLG) Teszt S                                  | Szolgáltató Verzió: 3.701.3.6                                                               |                                  |

- 1. Az érkeztetés menüpontot kell kiválasztani.
- 2. A megjelenő az űrlapon ki kell választani a küldemény típusát.
- 3. Ki kell választani a beérkezés módját. Regisztrált küldemény esetén alatta kötelező a ragszám mezőt kitölteni.
- 4. Rögzíteni kell a küldemény feladója (beküldő szervezet, személy) nevét. A soron a ikonra kattintva megjelennek a már betöltött szervezetek az alábbi módon. Ki kell választani, majd OK-val nyugtázni.

| P   | Választó lista          |                |                         |                     | _           |          | ×           |
|-----|-------------------------|----------------|-------------------------|---------------------|-------------|----------|-------------|
| S   | zervezeti egység neve   | ▼ ••• teszt    | Keresé                  | is (Minden)         |             | •        | Szűrés      |
| Sze | rvezeti egység neve 💧   | Szervezeti egy | Szervezet típusa        | Aktuális postai cím | Létrehozó   |          |             |
|     | Teszt partner szervezet | TPS1           | Egyéb szervezeti egység | Magyarország, 1111  | TA9999      |          |             |
|     | Teszt Szolgáltató       | TSZOLG         | Egyéb szervezeti egység |                     | TA9999      |          |             |
|     | Teszt Ügyintéző Szerve: | TÜ1            | Egyéb szervezeti egység |                     | TA9999      |          |             |
|     | Teszt Ügyintéző Szerve: | TÜ2            | Egyéb szervezeti egység |                     | TA9999      |          |             |
|     |                         |                |                         |                     |             |          |             |
|     | Hozzáa                  | d Szerkesz     | t                       | 🗸 ок                | ×           | Mégs     | em          |
| Let | öltve 4 rekord.         |                | A lek                   | érdezés 0,0656374   | másodperc a | alatt fu | tott le. // |

5. Rögzíteni kell az eredeti és belső címzett szervezetet. A soron a **iniv** ikonra kattintva megjelennek a már betöltött szervezetek az alábbi módon. Ki kell választani, majd OK-val nyugtázni.

| ß  | Választó lista    |                          |                          | _                               |                    |
|----|-------------------|--------------------------|--------------------------|---------------------------------|--------------------|
|    | zervezet neve     | ••                       | Keresés                  | (Minden)                        | ✓ Szűrés           |
| Sz | ervezet kódja 🛛 🗠 | Szervezet neve           | Szervezeti egység típusa | Aktuális postai cím             |                    |
|    | 0                 | Pécsi Tudományegyete     | Ismeretlen               |                                 |                    |
|    | 1560              | Ügyviteli Alkalmazások   | Ismeretlen               |                                 |                    |
|    | 67                | Informatikai Igazgatóság | Ismeretlen               | Pécs, Szántó Kovács János u. 1/ | 3., 7622, Magyaron |
|    | 70                | Koordinációs és Működ    | Ismeretlen               |                                 | _                  |
|    | TSZOLG            | Teszt Szolgáltató        | Egyéb szervezeti egység  |                                 |                    |
|    | T01               | Teszt Ügyintéző Szerve   | Egyéb szervezeti egység  |                                 |                    |
|    | TÜ2               | Teszt Ügyintéző Szerve   | Egyéb szervezeti egység  |                                 |                    |
|    |                   |                          |                          |                                 | _                  |
|    | Hozzáad           |                          |                          | 🗸 ок 🛛 🗶                        | Mégsem             |
| Le | öltve 7 rekord.   |                          | A lekéro                 | dezés 0,0449629 másodperc a     | latt futott le. // |

- 6. A beérkezés ideje automatikusan töltődik.
- 7. Nem iktatandónak jelöljük a küldeményt, amit meg kell indokolni a mellette található leválasztó menüből. Ezek az értékek kódtétel listából jönnek, amiket az Adminisztrátorok tudnak rögzíteni a rendszerben.
- 8. A felbontó felhasználó nevét és a felbontás dátumát a rendszer automatikusan kitölti.
- 9. A tárgy megadása kötelező az alábbi módon. Fehér területre be kell írni a tárgyat, majd a zöld + jelre kattinva rögzíteni.

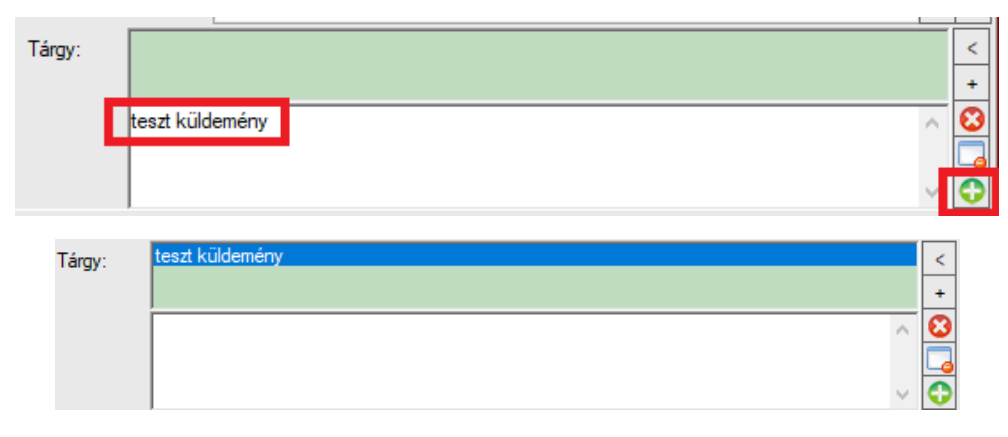

10. Ezt követően mentjük.

### XI. Irat (példány) belső átadása

A Poszeidonban a Kontroller2-től eltérően nem iratokat, hanem irat példányokat tudunk másik szervezetnek átadni, pontosabban egy belső postázást csinálni. Az esetek zömében a fizikailag átadott iratpéldány átadását képezzük le a rendszerben.

| Poszeidon Iratok                      |             |                      |                            |                             |                     |                |                                  |                           | _                      | - 🗆 X           |
|---------------------------------------|-------------|----------------------|----------------------------|-----------------------------|---------------------|----------------|----------------------------------|---------------------------|------------------------|-----------------|
| Fáil Eszközök Szerepkörváltás Szervez | eti egysé   | g Felhasználó ve     | zető Legutóbbi iktatás     | ok Legutóbbi érkeztetések   | Súgó                |                |                                  |                           |                        |                 |
|                                       |             | ,                    | ,                          | ,                           |                     |                |                                  |                           | Összes adat Friss ít   | -µ              |
| (EKEIDR)                              | Iktatós     | szám                 |                            |                             |                     | Keresés        | (Minden)                         |                           |                        | ▼ Szűrés        |
| Irat és Dokumentumkezelő rendszer     | Iktatós     | zám                  | Érkeztető azonos           | s Tárgy                     | Bejövő?             | Kimenő?        | Beküldő szervezet neve           | Ügyintéző                 | Partner neve           | Beküldő s 🔺     |
| Saját menü Altalános menü             |             | PTE/9-1/2019         | 2. 21120528/2019           | PTE bejövő folyamat 1       | <ul><li>✓</li></ul> |                | TPS1: Teszt partner szervezet    | Königsfelder-Károly Zsuz  | s                      |                 |
| Osszesített információk               |             | PTE/9-2/2019         | /1/2019                    | Tezst kimenő PTE            |                     |                | TPS1: Teart partner arenvezet    |                           |                        |                 |
| Érkeztetés                            |             | PTE/9-6/2019         | 49/2019                    | Adat                        | · ·                 |                | KB1: Kiss Bt.                    |                           |                        |                 |
| Keresés                               |             | PTE/24-2/2019        |                            | többlet                     |                     |                |                                  |                           |                        |                 |
| E Vildemények                         |             |                      | 54/2019                    |                             | ✓                   |                | MK1: Montivíz Kft.               |                           |                        |                 |
| I.                                    |             | DTE (40.1 (0010      | 55/2019                    | szamia                      |                     |                | MIK I: MONEVIZ NIL.              | 1                         |                        | <b>—</b>        |
| Elektronikus állományok               |             |                      |                            |                             |                     |                |                                  |                           |                        |                 |
| Iratkapcsolatok                       | lrat jellem | nzői Iktatószámok    | Műveletek Hozzáférés       | Kapcsolatok Szignálások E   | -mail Fax Irat      | kapcsolatok    | Kulcsszavak / Feljegyzések Es    | eménytörténet Melléklete  | ek                     |                 |
| E 🐼 Szignálások                       | Iktatós     | szám:                | PTE/9-2/2019               |                             |                     | Biztonsá       | gi minősítés:                    |                           |                        | -<br>-          |
| E Szervezeti egység postái            | lktatás     | s dátuma:            | 2019.11.13.                | I5:56:31                    |                     | Elintézve      | e: 🗍                             |                           | 15 : :                 |                 |
| Személyes postáim                     | ktatás      | s státusza:          | lktatva                    | Belső                       |                     | Figyelme       | ztető határidő:                  |                           | 15 : :                 |                 |
|                                       | Tárgy:      | :                    | <u>Tezst</u> kimenő PTE    |                             | 1                   | Tényleg        | es határidő:                     | ines 👻                    |                        |                 |
|                                       |             |                      |                            |                             |                     | Lapok s        | záma:                            |                           |                        | 0               |
|                                       | Tipus       |                      | Eredeti dokumentum         |                             |                     | Eredeti r      | néret:                           |                           |                        | <u></u>         |
|                                       | Iratkat     | tegória:             |                            |                             |                     | Az irat ü      | zam:                             | lgen Munka                | íolvamat aktív:        | Igen            |
|                                       | Vonal       | kód:                 |                            |                             |                     | Intézkec       | lési mód:                        | igen mana                 | i olyanacaktiv.        | - <b>1</b>      |
|                                       | Keletk      | tezés ideje:         | 2019.11.13.                | <u>IS</u> 15:56:31          |                     | Létrehoz       | zás ideje: 2                     | 019.11.13.                | 15:56:31               |                 |
|                                       | Irattan     | i tetelszam:         | Kattinteon kátezer a mez   | zőhel                       | CS X                | Létrehoz       | tó személy:                      | ktató Felhasználó         |                        |                 |
|                                       | Böyid       | menierryzés:         |                            |                             |                     | Utolsó m       | nódosító személy:                | echnikai Alkalmazott      |                        |                 |
|                                       |             | megjegyzes.          |                            |                             |                     | Utolsó m       | nódosítás ideje: 2               | 019.11.14.                | 15 17:18:12            |                 |
|                                       |             |                      |                            |                             |                     | Nyomtat        | asi nev:                         | ktato reinasznaio         |                        | ¥               |
|                                       |             |                      |                            |                             | 00                  | gyiratra ugrás | Új Sze                           | rkeszt Stornó             | Mentés                 | Mégsem          |
| Latitus 20 select                     |             | Lesies for T         | 50771 0lis- lit-t          | 40                          | 0                   | (TÜD) T        |                                  |                           |                        |                 |
|                                       |             | Loginnev. n          | LOZIT OZETEPKOL IKIAI      | orogymiezo szerver. reszr   | Ozervezeti egyse    | sg. (102/16    | szt ogyintező szervezet z ve     | 1210. 3.701.3.7           |                        |                 |
| Poszeidon Materiális példányok        |             |                      |                            |                             |                     |                |                                  |                           | -                      | - 🗆 X           |
| Fájl Eszközök Szerepkörváltás Szervez | eti egysé   | g Felhasználó ve     | zető Legutóbbi iktatás     | ok Legutóbbi érkeztetések   | Súgó                |                |                                  |                           |                        |                 |
| POSZEIDON                             | Eđ          | 5ző >>> (PTE/        | 9-2/2019) Tezst kimenő     | PTE                         |                     |                |                                  | Következő                 | Összes adat Frissít    | Fel -jaj        |
| (EKEIDR)                              | Létreh      | ozó neve             |                            |                             |                     | Keresés        | (Minden)                         |                           |                        | ✓ Szűrés        |
| Irat és Dokumentumkezelő rendszer     | lrat ikta   | atószáma             | Érkeztetési sorszám        | Tárav Típu                  | IS                  | Birtokló sze   | ervezet kódja Birtokló szervezet | Létrehozás ideje          | e ⊽ Létrehozó neve     | ų               |
| Saját menü Altalános menü             | РТ          | E/9-2/2019           |                            | Tezst kimenő PTE lás        | odlat               | T02            | Teszt Ügyintéző S                | Szervezet 2019.11.13. 15: | 56:31 Oktató Felhaszná | ló T            |
| Osszesített információk               |             | E/9-2/2019           | 4.                         | Tezst kimenő PTE Ered       | eti                 | 102            | Teszt Ugyintéző :                | szervezet 2019.11.13. 15: | 56:31 Oktató Felhaszná | ló I            |
| - C Érkeztetés                        |             |                      |                            |                             |                     |                |                                  |                           |                        |                 |
|                                       |             |                      |                            |                             |                     |                |                                  |                           |                        |                 |
| 🗉 🛷 Küldemények                       |             |                      |                            |                             |                     |                |                                  |                           |                        |                 |
| Materiális példányok 3.               | ┛           |                      |                            | 5.                          |                     | _              |                                  |                           |                        |                 |
| Elektronikus állományok               | Materiáli   | is példány jellemzőj | Irat iellemzői Irattárazár | Postázás Dovirat Hitelesség | Fax Kulcesza        | vak / Feliegy; | rések Irat hozzáférés Dovintéz   | ő Mediátor tértivevény    |                        |                 |
| Iratkapcsolatok                       | Feladás     | si adatok Címzett(ek | Extra adatok Eqyéb         | adatok Nyomtatási adatok    |                     | Post           | atörténet:                       |                           |                        |                 |
| E ↔ Szignálások                       | Címze       | tt                   |                            |                             |                     | Sik            | eres postázás? Feladó szerveze   | t kódja Feladó vez        | etékneve Címzett       | szervezet kódja |
| 🗈 🛷 Szervezeti egység postái 🚽        | Címze       | tt szervezet:        |                            |                             | X                   |                | ▼ T02                            | Oktató                    | TPS1                   |                 |
| Személyes postáim                     | Postai      | cím: 7               |                            |                             | X                   | ┛║╞╴           |                                  |                           |                        |                 |
| -                                     | Ragsz       | ám: /.               |                            |                             |                     | -              |                                  |                           |                        |                 |
|                                       |             |                      |                            |                             |                     |                |                                  |                           |                        |                 |
|                                       |             |                      |                            |                             |                     |                |                                  |                           |                        |                 |
|                                       |             |                      |                            |                             |                     |                |                                  |                           |                        |                 |
|                                       |             |                      |                            |                             |                     |                |                                  |                           |                        |                 |
|                                       |             |                      |                            |                             |                     |                |                                  |                           |                        |                 |
|                                       |             |                      |                            |                             |                     |                |                                  |                           |                        |                 |
|                                       |             |                      |                            |                             | 6                   |                |                                  |                           |                        |                 |
|                                       |             |                      |                            |                             | <u>.</u>            |                |                                  |                           |                        |                 |
|                                       |             |                      |                            | Kötegelt postázás           | Postáz              |                |                                  |                           |                        |                 |
|                                       |             |                      |                            | Kötegelt postázás           | Postáz              |                |                                  | ,                         |                        |                 |
| Postáz                                |             |                      |                            | Kötegelt postázás           | Postáz              |                |                                  | N                         | lásol Új Ma            | entés Mégsem    |

- 1. A bal oldali menüsorban nyissuk le az Iratok menüpontot
- 2. Válasszuk ki azt az iratot, amelynek a materiális példányát szeretnénk egy belső szervezetnek átadni / postázni
- 3. Kattintsunk a bal oldali menüben a Materiális példányokra
- 4. Válasszuk ki hogy a másolatot (ha van), vagy az eredeti példányt szeretnénk átadni
- 5. Kattintsunk a postázás lapfülre
- 6. Postázás lapfülön kattintsunk a postázás gombra
- 7. Válasszuk ki a címzett szervezetet vagy személyt az mező mellett található összerendelő gomb segítségével
- 8. Majd a feladási adatok lapfülön válasszuk ki a kézbesítés módját, ami rendszerint belső futár vagy személyes lesz
- 9. Mentés

| Szervezeti egysé | g neve 🔻 🚥            |                         | Keresés .           | Belső szervezetek         |           | - | Szűrés  |
|------------------|-----------------------|-------------------------|---------------------|---------------------------|-----------|---|---------|
| zervezeti egysé  | Szervezeti egysé      | Szervezet típusa        | Aktuális postai cím | Szervezeti egység fajtája | Email cím |   | Telefor |
| 0                | Pécsi Tudományegy     | Ismeretlen              |                     | Belső                     |           |   |         |
| 1395             | Kancellári Hivatal (1 | Ismeretlen              |                     | Belső                     |           |   |         |
| 1560             | Ügyviteli Alkalmazás  | Ismeretlen              |                     | Belső                     |           |   |         |
| 39               | Rektori Kabinet (39)  | Ismeretlen              |                     | Belső                     |           |   |         |
| 67               | Informatikai Igazgato | Ismeretlen              | Pécs, Szántó Kovác  | Belső                     |           |   |         |
| 70               | Koordinációs és Műł   | Ismeretlen              |                     | Belső                     |           |   |         |
| TSZOLG           | Teszt Szolgáltató     | Egyéb szervezeti egység |                     | Belső                     |           |   |         |
| TÜ1              | Teszt Ügyintéző Sze   | Egyéb szervezeti egység |                     | Belső                     |           |   |         |
| TÜ2              | Teszt Ügyintéző Sze   | Egyéb szervezeti egység |                     | Belső                     |           |   |         |
|                  |                       |                         |                     |                           | _         |   | ſ       |
| <b>·</b> I       |                       |                         |                     |                           |           |   | L       |
|                  |                       |                         |                     | A 014                     |           |   |         |

| Materiális példány jellemzői k | at jellemzői krattárazás Postázás Ogyir | at Hitelesség Fa | × Kulo   | sezavak | / Felje | eqyz | ések   Irat hozz | áférés Ügyintéző Mediátor | tértivevény        |      |                |        |
|--------------------------------|-----------------------------------------|------------------|----------|---------|---------|------|------------------|---------------------------|--------------------|------|----------------|--------|
| Feladási adatok Címzett(ek)    | Extra adatok Egyéb adatok Nyomtatá      | isi adatok       | 8.       |         |         | osta | atorténet:       | I                         |                    |      |                |        |
| Kézbesítés módja:              | Belső futár                             | •                | Pri.:    |         |         | Sike | eres postázás?   | Feladó szervezet kódja    | Feladó vezetékneve | Cimz | zett szervezet | kódja  |
| Átvétel módja:                 | Postalappal igazolt                     | •                | P. lez.: |         |         |      | ×                |                           | Oktatá             | тре  | 1              |        |
| Feladó személy:                | ,<br>Teszt 1 Felhasználó                |                  | Tért.:   |         |         |      |                  | 102                       | UKIGIU             | 11.5 |                |        |
| Feladás ideje:                 | 2019.12.11. 13:32:21                    |                  | SK/CK.:  |         |         |      |                  |                           |                    |      |                |        |
| Feltüntetett érték:            |                                         | -                | Tör.:    |         |         |      |                  |                           |                    |      |                |        |
| Súly (g):                      |                                         |                  | Terjed.: |         |         |      |                  |                           |                    |      |                |        |
| Kézbesítő szervezet:           |                                         | Sec. The         | Ajánl.:  |         |         |      |                  |                           |                    |      |                |        |
| Kézbesítő személy:             |                                         | Sec. 1           | Hiv.:    |         |         |      |                  |                           |                    |      |                |        |
| Átadó szervezet:               |                                         | ×                | E-tért.: |         |         |      |                  |                           |                    |      |                |        |
|                                |                                         |                  | Szabv.:  |         |         |      |                  |                           |                    |      |                |        |
|                                |                                         |                  | Egyéb:   |         |         |      |                  |                           |                    |      |                |        |
|                                |                                         |                  |          |         | [       | •    |                  |                           |                    |      |                | ►      |
|                                |                                         |                  |          |         | 1       |      |                  |                           |                    |      |                |        |
|                                | Kötegelt postáz                         | ás               | Postáz   |         |         |      |                  |                           |                    |      |                |        |
|                                |                                         |                  |          |         |         |      |                  |                           |                    |      |                |        |
|                                |                                         |                  |          |         |         |      |                  |                           | Másol Új           | 9.   | Mentés         | Mégsem |

### XII. Materiális példány átvétele (irat belső postázása során)

|                                                                                                    |                                                                                              |                                                                   |                                                                                                    |                                                   |                    |                                                                                                    |                                                                                           |                                                                                    | Összes adat                                     | Friss ît                   | ]          | -123    |
|----------------------------------------------------------------------------------------------------|----------------------------------------------------------------------------------------------|-------------------------------------------------------------------|----------------------------------------------------------------------------------------------------|---------------------------------------------------|--------------------|----------------------------------------------------------------------------------------------------|-------------------------------------------------------------------------------------------|------------------------------------------------------------------------------------|-------------------------------------------------|----------------------------|------------|---------|
| (EKEIDR)                                                                                                    | ktatószám 💌                                                                                  | •••                                                               |                                                                                                    |                                                   | Keresés            | (Minden)                                                                                                    |                                                                                           |                                                                                    |                                                 |                            | •          | Szűrés  |
| Irat és Dokumentumkezelő rendszer<br>Saját menü <u>Atalános menü</u><br>→ Osszesített infomációk<br>→ Erkeztés<br>→ Keresés<br>B → Saját<br>⊕ ↓ Küldemények | Iktatószám<br>2. PTE/9-2/2019<br>PTE/9-1/2019<br>PTE/24-2/2019                               | Érkeztető azonos<br>21120528/2019                                 | Birtokló szervezeti Kéztesítés módja<br>Teszt Ogyntéző Sze Bels <mark>, fitár</mark><br>Teszt Ogyintéző Sze Belső fitár<br>Teszt Ogyintéző Sze Postai sima | Cimzett szervezet<br>70<br>70<br>70               | kódja              | Tárgy<br>Tezst kimenő PTE<br>PTE bejövő folyamai<br>többlet                                                                      | Címzett szervezet ne<br>Koordinációs és Műk<br>Koordinációs és Műk<br>Koordinációs és Műk | ve Feladás ideje<br>ödésfi 2019.12.11.<br>ödésfi 2019.12.11.<br>ödésfi 2019.11.18. | e ♥ Cimzett sz<br>13:32:2<br>12:59:3<br>10:23:5 | cemély k Cím               | nzett szem | ély v   |
|                                                                                                    | Postázás Materiális példány<br>Feladási adatok Cimzett(ek<br>Kézbes ités módja:              | jellemzői   Irat jellem<br>)   Extra adatok   Ec<br>  Belső futár | zői   Szianálások   Fax   Irat hozzáféré<br>nyéb adatok                                                                                                    | s   Oqvintéző   Ese                               | eménytörté         | inet  <br>vétel iaazolás:<br>ikeresen célba ért:<br>tvevő szervezet:                                                             |                                                                                           | Ílgen                                                                              | Vélek                                           | em:                        | ☐ Igen     |         |
| Lo controller de la posta de la post<br>→ 2 Vanta ugyrado<br>→ 2 Személyes postám<br>⊕ ◇ Partnerek                                                          | Feladó személy:<br>Feladás ideje:<br>Felüntetett érték:<br>Súly (g):<br>Kézbesítő szervezet: | Postalappaligazoi<br>Teszt1 Felhasznák<br>2019.12.11.             | B 13.32.21                                                                                                    | Tért.:<br>SK/CK.:<br>Tör.:<br>Terjed.:<br>Ajánl.: | A<br>B<br>Fi       | tvevő személy:<br>efelé kézbesítő szerv<br>efelé kézbesítő szem<br>ellebbezési határidő:<br>jazoló személy:                      | rezet:                                                                                    | orváth Gábor                                                                       | <u>छ</u> : :<br>च 12-38                         | -02                        | ····       |         |
|                                                                                                    | Kézbesítő személy:<br>Atadó szervezet:<br>Postalap iktatószáma                               |                                                                   |                                                                                                    | Hiv.:<br>E-tért.:<br>Szabv.:<br>Egyéb:            | Vis<br>T<br>E<br>M | jazolas ldeje:<br>iszaérkeztetés oka/ve<br>értivevény visszaérke<br>lső kézbesítés megk i<br>lásodik kézbesítés m<br>isatolmány: | اعا<br>evény státusz:<br>ezett:<br>isérlése:<br>egk ísérlése:                             |                                                                                    |                                                 | 15 : :<br>15 : :<br>15 : : |            |         |
| <>                                                                                                    |                                                                                              |                                                                   |                                                                                                    |                                                   |                    |                                                                                                    |                                                                                           |                                                                                    | 3.                                              | Atves<br>Mente             | és 🛛       | /légsem |

- 1. Bal oldali menüben a szervezeti egység postái/Várható materiális példányok menüpont alatt találhatjuk azokat az irat példányokat, melyeket egy másik szervezet átadott / átpostázott.
- 2. Válasszuk ki az átvenni kívánt példányt.
- 3. Átvesz gomb
- 4. Mentés gomb

### XIII. Előzménykeresés

Előzményt az iktatás menü-pont jobb oldali oszlopában, az Ügyirat sorban található összerendelő gomb segítségével van lehetőség, az Új ügyirat mező jelölésének eltávolítása után. Alapértelemezetten ez a mező nincs bejelölve.

| . 109700 apusu - 0stai |                     |                                         |  |  |  |  |  |  |  |  |
|------------------------|---------------------|-----------------------------------------|--|--|--|--|--|--|--|--|
| Ügyirat:               | 🖬 Új ügyirat        | . · · · · · · · · · · · · · · · · · · · |  |  |  |  |  |  |  |  |
| O                      | CRI CRIII III I I I | _                                       |  |  |  |  |  |  |  |  |

A felugró ablakban kilistázásra kerülnek az adott egység által látható iratok, melyeket a különböző szűrési lehetőségek segítségével szűkíthetünk. Ha ebben a listában nem található az iktatandó irathoz előzmény, akkor főszámosan kell iktatni az adott iratot.

| ₽    | Választó lista  |                |                         |           |                  |              |               | _           |           | ×       |
|------|-----------------|----------------|-------------------------|-----------|------------------|--------------|---------------|-------------|-----------|---------|
| Г    | árgy            | <b>•</b> ••• 2 | folyamat%               |           | Keresés          | (Minden)     |               |             | •         | Szűrés  |
| lkta | tószám          | Főszám         | Tárgy                   | Ügyintéző |                  |              |               |             |           |         |
|      | Pécsi Tudomán   |                | 9 PTE bejövő folyama    |           |                  |              |               |             |           |         |
|      | Pécsi Tudomány  | :              | 31 kimenő folyamat tes: | i         |                  |              |               |             |           |         |
|      |                 |                |                         |           |                  |              |               |             |           |         |
|      |                 |                |                         | Γ         |                  |              |               |             |           |         |
|      |                 |                |                         |           | OK + adatmásolás |              | 🖊 ОК          | ×           | Mégser    | n       |
|      |                 |                |                         |           |                  |              |               |             |           |         |
| Let  | öltve 2 rekord. |                |                         |           |                  | A lekérdezé: | s 0,5821955 m | násodperc a | latt futo | ttle. / |

# XIV. Új külső partner felvétele

Iktatás során nem minden esetben található meg a rendszerben a beküldő szervezet, vagy a címzett partner. Ebben az esetben manuálisan kell felvenni az adott szervezetet, vagyis rögzíteni kell a címadatokat.

| 1. A szervezet kiválasztására szolgáló   | Választó lista                          |                                      | – 🗆 X                    |
|------------------------------------------|-----------------------------------------|--------------------------------------|--------------------------|
| összerendelő gomb használatával          | Szervezeti egység neve 💌 🚥              | Keresés (Minden)                     | ✓ Szűrés                 |
| meg tudjuk nyitni az aktuális            | Szervezeti egység neve 🛆 Szervezeti egy | Szervezet típusa Aktuális postai cím | Létrehozó                |
| partnerlistát.                           | Romológiai Kutatóközpe 1181             | Ismeretlen                           | MADMIN                   |
| Minden esethen töhhször töhhfélekénnen   | Analitikai Biokémiai Tan: 1188          | Ismeretlen                           | MADMIN                   |
|                                          | Apolásszakmai Igazgató 119              | Ismeretlen                           | MADMIN                   |
| keressunk rå azt aktualis partnerre az   | Arc-, Állcsont- és Szájsel 1201         | Ismeretlen                           | MADMIN                   |
| esetleges duplikációk elkerülése végett. | Doktorandusz Önkormár 1247              | Ismeretlen                           | MADMIN                   |
|                                          | Egyetemi polgárok szerv 1               | Ismeretlen                           | MADMIN                   |
|                                          | Élet- és Anyagtudományi 1187            | Ismeretlen                           | MADMIN                   |
| 2. Bal felső sarokban leválasztó         | Elnöki Hivatal (120) 120                | Ismeretlen                           | MADMIN                   |
| menüből választhatiuk ki, hogy           | Esztétika és Kulturális Ta 1244         | Ismeretlen                           | MADMIN                   |
| molyik mozéro szorotnénk                 | Filmtudományi és Vizuáli: 1245          | Ismeretlen                           | MADMIN                   |
| keresni.                                 | Osszes adat Hozzáad                     | ✓ ок                                 | K Mégsem                 |
|                                          | Letältye EE rekend                      | A lakárdazás 0.0659206               | méandance alattéricet la |

A rendszer két helyettesítőkaraktert ismer a \* és % karaktereket. Összetett keresésre a Keresés gomb mellett található összerendelő gombbal van lehetőség.

Az előugró ablak Hozzáad gombjával lehetséges az új partner rögzítésének a megkezdése.

| Partner szervezeti egy<br>Anpudstok Cimek<br>Felettes szervezet<br>Brevezés:<br>Kód<br>Rödd név:<br>Tipus<br>Acthir:<br>Tárolás módja:<br>Szervezeti egység:<br>Actuils cim:<br>Actuils cim:<br>Actuils telefonszám:<br>Actuils fakszám: | ségek (1559200 ) hozzásdása ×<br>Helvi alkalmazottak   Barikszámia számok   Házbénztárak   Postalao nyonttatások   Korábbi patner nevek   KER azonosibök   L +<br>Teszt szenvezet sokadik   Jadószám:<br>Teszt szenvezet sokadik   Jadószám:<br>Figyeb szenvezet i egység   Jadószám:<br>Figyeb szenvezet i egység   Jadószám:<br>Figyeb szenvezet i egység   Jadószám:<br>Figyeb szenvezet i egység   Jadószám:<br>Figyeb szenvezet i egység   Jadószám:<br>Figyeb szenvezet i egység   Jadószám:<br>Figyeb szenvezet i egység   Jadószám:<br>Figyeb szenvezet i egység   Jadószám:<br>Figyeb szenvezet i egység   Jadószám:<br>Figyeb szenvezet i egység   Jadószám:<br>Figyeb szenvezet i egység   Jadószám:<br>Figyeb szenvezet i egység   Jadószám:<br>Figyeb szenvezet i egység   Jadószám:<br>Figyeb szenvezet i elős 1:<br>Szenvezet le liás 3:<br>Szenvezet le liás 4:<br>Edra mező:<br>Otszevon () Szenkeszt   Stom) Mertés   Mágaem | 1.<br>2.<br>3.<br>4. | Az alap adatok fülön meg kell<br>adni a szervezet nevét.<br>A kódja automatikusan<br>generálódik a mezőbe<br>kattintással. Ezt ne változtassuk<br>meg.<br>Ki kell választani a szervezet<br>típusát.<br>A tárolás módját hagyjuk az<br>alapértelmezett Globálisan<br>megjelenő értéken. |
|----------------------------------------------------------------------------------------------------|----------------------------------------------------------------------------------------------------|----------------------|----------------------------------------------------------------------------------------------------|
| Partner szervezeti<br>Alap adatok imi<br>Postor cimolo 1<br>Cim tipusa                                                                                                    | egységyi (1899200 ) hozzáedása<br>Helvi akalmazottak   Bankazámla számok   Hácipénztának   Poetalao nyomtatások   Korábbi partner nevek   KÉR é<br>el. számok   Email címek   Honlap címek                                                                                                    | 5.                   | Kattintsunk a "Címek" fülre,<br>majd nyomjuk meg a Hozzáad<br>gombot, ezt követően<br>rögzíthető a cím bontott<br>formátumban! (Lásd köv. ábra)                                                                                                    |
| Tipus:<br>Település:<br>Cim:<br>Leirds:                                                                                                    | kánykószán: Febortás eredménye:      Onszág / Régió:                                                                                                    |                      |                                                                                                    |
| Kösterület:  <br>Házszám:                                                                                                    | Közterület jelege:                                                                                                    |                      |                                                                                                    |
|                                                                                                    | Osszevon Új Szerkeszt Stornó Meritás                                                                                                    |                      |                                                                                                    |

| Partner szerve              | ezeti egységek (             | (1859200 ) hozz | áadása                               |               |                 |              |                     |           | ×            |
|-----------------------------|------------------------------|-----------------|--------------------------------------|---------------|-----------------|--------------|---------------------|-----------|--------------|
| Alap adatok<br>Postal címek | Cimek Helvi a<br>Tel. számok | kalmazottak Ba  | ankszámla számok   H<br>Honlap címek | lázipénztárak | Postalap nyomta | stások   Kor | rábbi partner nevek | KÉR azono | osítók   💶 🕨 |
| Cimtipusa                   | Δ                            | rányítószám     | Megye                                | V             | ros             | (            | Cim                 |           |              |
| Telephely                   | 1                            | /600            | Baranya megye                        | Pé            | cs              |              |                     |           |              |
|                             |                              |                 |                                      |               |                 |              |                     |           |              |
|                             |                              |                 |                                      |               |                 |              |                     |           |              |
| Tipus:                      | Telephely                    | •               | kányítószám:                         | 7600          | Felbontás e     | eredménye:   |                     | •         |              |
| Település:                  | Pécs                         | *               | Ország / Régió:                      | Magyarorszi   | ig .            | ▼ Bara       | nya megye           | -         |              |
| Cim:                        |                              |                 |                                      |               |                 |              |                     |           |              |
| Leirás:                     |                              |                 |                                      |               |                 |              |                     |           |              |
| Közterület:                 | Teszt                        |                 | Közterület jellege:                  | utca          |                 |              |                     | -         |              |
| Házszám:                    | 2                            | Épület:         | Lépcsőház:                           |               | Emelet:         |              | Ajtó:               | _         |              |
|                             |                              |                 |                                      |               | Más             | ø            | Hozzágd             |           | Ţöröl        |
|                             |                              |                 | 0                                    | Sszevon       | Új S            | izerkeszt    | 3: <b>6.</b>        | Mentés    | Mégsem       |

6. Mentést követően az összerendelő ablakban a felvitt cím található majd.

| 📁 Választó lista         |                |                         |                     | _         |              | ×            |
|--------------------------|----------------|-------------------------|---------------------|-----------|--------------|--------------|
| Szervezeti egység neve   | <b>~</b>       | Kere                    | sés (Minden)        |           | •            | Szűrés       |
| Szervezeti egység neve 🛆 | Szervezeti egy | Szervezet típusa        | Aktuális postai cím | Létrehozó |              |              |
| Teszt szervezet sokadik  | TSS1           | Egyéb szervezeti egység | Magyarország, 7600  | GQ2W13    |              |              |
|                          |                |                         |                     |           |              |              |
|                          |                |                         |                     |           |              |              |
|                          |                |                         |                     |           |              |              |
|                          |                |                         |                     |           |              |              |
|                          |                |                         |                     |           |              |              |
|                          |                |                         |                     |           |              |              |
|                          |                |                         |                     |           |              |              |
|                          |                |                         |                     |           |              |              |
|                          |                |                         |                     |           |              |              |
| Hozzáa                   | d Szerkes:     | zt                      | 🗸 ок                |           | X Mégse      | em           |
|                          |                |                         |                     |           |              |              |
| Letöltve 1 rekord.       |                | A le                    | kérdezés 0,0658206  | másodpe   | rc alatt fut | ott le. 🏼 // |

### XV.Keresés

A bal oldali menüben a Keresés-re kattintva lehetőség van küldeményekre, ügyiratokra, iratokra, példányokra való keresésre. Ezeken a felületeken összetett keresést végezhetünk, akár időintervallumban, illetve személy, és / vagy szervezet alapján.

| Poszeidon Keresés Féil Fackésék Szarankés Szarankés Szar | مىيەت                                                                                                    | - 0 ×                                        |
|----------------------------------------------------------------------------------------------------|----------------------------------------------------------------------------------------------------|----------------------------------------------|
|                                                                                                    |                                                                                                    | -щ-                                          |
|                                                                                                    |                                                                                                    | 🗌 Minden elérhető szervezet 🔲 Csak darabszám |
| Irat és Dokumentumkezelő rendszer                                                                                                    | Kuldemény Oqyirat Irat Példány Elektronikus                                                                                                    |                                              |
| Sajat menu Aitalanos menu                                                                                                    | (◦ Év (tól,ig): 2019 ▼ - 2019 ▼                                                                                                    | Â                                            |
| <ul> <li>Ósszesített információk</li> <li>Ógyorsiktatás</li> </ul>                                                                                                    | C Létrehozás ideje (tól, ig):                                                                                                    |                                              |
| 🤣 Iktatás                                                                                                    | C Keresés az elmúlt: C 1 hében C 1 hénapban                                                                                                    |                                              |
| Keresés                                                                                                    | C Beérkezés ideje (tólig):                                                                                                    |                                              |
| ⊕ 🐼 Saját                                                                                                    | Központi érkeztetőből vagy Mediátoron érkezett küldemény                                                                                                    |                                              |
| Küldemények                                                                                                    | Consideration and Consideration and Consideratio |                                              |
| H-C Itatókönyvek                                                                                                    | C frem C mediation encoded to the set (and the set (and t |                                              |
| Példányok                                                                                                    | C line in the second second se |                                              |
| 🗄 🛷 Szignálások                                                                                                    | s nivatai kapun eikezett s nivatai kapun eikezett (ieni kezett)                                                                                                    |                                              |
| Szignálások                                                                                                    |                                                                                                    |                                              |
| Szerződések                                                                                                    | ▲ Érkeztető azonosító:                                                                                                    |                                              |
| ⊞ - ⊘ Utasítások                                                                                                    | Sorszám: Beküldő szervezet neve:                                                                                                    |                                              |
| ⊡ -                                                                                                    | Beérkezés módja:                                                                                                    |                                              |
| ie - ⊘ Ügyiratok<br>ie - ⊘ Ügykörök                                                                                                    | Hivatkozási / idegen szám: Eredeti címzett neve:                                                                                                    |                                              |
|                                                                                                    | Atadó személy:                                                                                                    |                                              |
| <ul> <li>Szervezeti egység postái</li> <li>Személyes postáim</li> </ul>                                                                                                    | Atvevő személy: Bitokló szervezet:                                                                                                    |                                              |
| Szervezeti egységek                                                                                                    | Ogyintéző szervezet: Ragszám:                                                                                                    |                                              |
| E Sablonok                                                                                                    | Ogyintéző személy:                                                                                                    |                                              |
| <ul> <li>Adminisztráció</li> <li>Sztomózottak/selejtezettek</li> </ul>                                                                                                    | Belső címzett: Boriték vonalkódja:                                                                                                    |                                              |
| Altalános lekérdezések                                                                                                    |                                                                                                    |                                              |
| v                                                                                                    | lärgy: Feljegyzés típusa:                                                                                                    |                                              |
|                                                                                                    | I rat iktatószáma: Feljegyzés:                                                                                                    | Y                                            |
|                                                                                                    |                                                                                                    | Üres űrlap Keresés és ugrás Keresés          |
|                                                                                                    | Loginnév: HOGRAAP.PTE Szerepkör: Adminisztrátor Szerver: TESZT Szervezeti egység: (70) Koordinációs és Működésfejleszté                                                                                                    | si Főosztály (70) Verzió: 3.701.3.7          |

A nem kötelező mezők kitöltése csak a keresés eredményének nagyobb szűrésére szolgálnak!

#### Általános információk:

...

Választóablak megnyitása, ahol egy előugró, *"Választó lista"* ablakban, lehetőség nyílik, a pontos elem kiválasztására.

Ezek a mezők használnak automatikus kiegészítést, így a mező bevitele közben, javaslatokat tesz rá.

X Szövegmező törlésére szolgáló ikon, rákattintva, törli a teljes szövegmező tartalmát.

Szövegmezőt kitölti, a jelenleg belépet felhasználónak, és a szövegmező által igényelt adattal.

Az ikonra kattintva, a dátummező automatikusan kitöltése kerül a jelenlegi dátummal, és közben egy dátumválasztó ablak jelenik meg, az dátum helyes kiválasztásához.

#### 1. Küldemény keresése

A "Küldemény" fül kiválasztása után a következő felületen adhatjuk meg a keresési feltételeinket.

|                                   |                                                   | Küldemény keresése |
|-----------------------------------|---------------------------------------------------|--------------------|
|                                   |                                                   |                    |
| Irat és Dokumentumkezelő rendszer | Küldemény ( virat   Irat   Példány   Elektronikus |                    |
| Saját menü Átalános menü          | ( Év (tól.ig): 2019 ▼ - 2019 ▼                    |                    |
| Osszesített információk           | C Létrehozás ideje (tól, ig):                     | E                  |
|                                   | C Keresés az elmúlt: C 1 hétben C 1 hónapban      |                    |
| Keresés                           | C Beérkezés ideje (tól-ig):                       |                    |

#### Időintervallum szerint

Ezen a felületen megadhatjuk, a különböző időintervallumokat, amik alapján keresni szeretnénk.

| Év (tól,-ig): 2019            | - 2019     | •            |    |
|-------------------------------|------------|--------------|----|
| C Létrehozás ideje (tól,-ig): |            | <u>15</u>    | 15 |
| C Keresés az elmúlt:          | C 1 hétben | C 1 hónapban |    |
| C Beérkezés ideje (tól-ig):   |            | 15           | 15 |

#### Érkeztetés szerinti keresés

Keresési lehetőségünk nyílik, az érkeztetés módjának kiválasztására is.

| Központi érkeztetőből vagy Mediátoron érkezett küldemény |                                                          |
|----------------------------------------------------------|----------------------------------------------------------|
| • minden küldemény                                       | összes KÉR küldemény                                     |
| C nem                                                    | Mediátoron érkezett küldemény                            |
| C új KÉR küldemény (nem tovább ított)                    | új KÉR küldemény (nem kezelt)                            |
| C Hivatali kapun érkezett                                | <ul> <li>Hivatali kapun érkezett (nem kezelt)</li> </ul> |
|                                                          |                                                          |

#### Egyéb keresési lehetőségek

A felületen megadhatjuk a beérkezés módját, konkrét személyt/szervezetet, annak címét, és a ragszámot is, az keresés hatékonysága érdekében.

| Érkeztető azonosító:       |              | Beküldő neve:           |                |
|----------------------------|--------------|-------------------------|----------------|
| Sorszám:                   |              | Beküldő szervezet neve: | □×             |
| Beérkezés módja:           | •            | Beküldő címe:           |                |
| Hivatkozási / idegen szám: |              | Eredeti címzett neve:   |                |
| Átadó személy:             | ×            | Szervezetnél már járt:  | <b>&amp;</b> × |
| Átvevő személy:            |              | Birtokló szervezet:     | <b>&amp;</b> × |
| Ügyintéző szervezet:       | <b>L</b> X   | Ragszám:                |                |
| Ügyintéző személy:         | □ <b>』</b> × | Érkeztető személy:      | <b>&amp;</b> × |
| Belső címzett:             | <b>L</b> X   | Boríték vonalkódja:     |                |

Azon mezőknél, ahol látható a képen jelzett menügomb, egy újabb ablakban, lehetőségünk van a keresés pontosítására, ahol pontosan kiválaszthatjuk az adott elemet, például az esetünkben az "Átadó személy"-t, az alábbi listában.

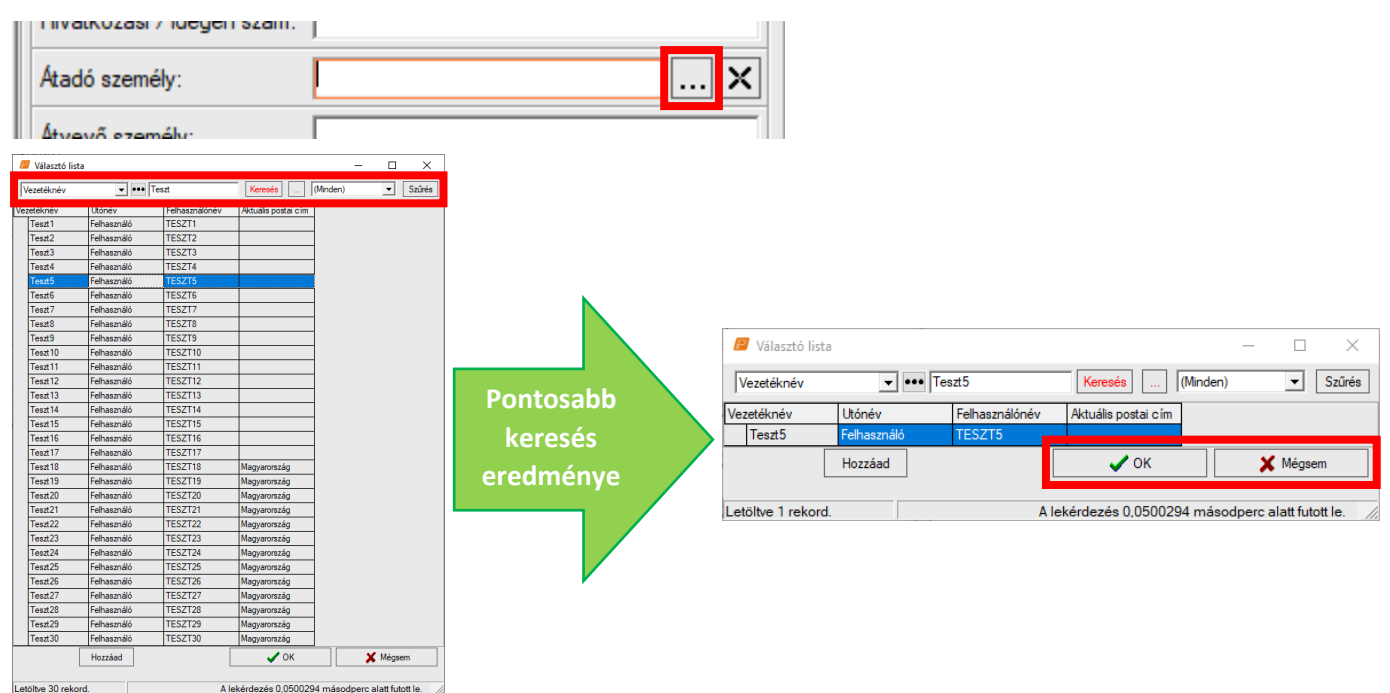

Ezen listákon lehetőségünk van a további szűrésekre, ahol még pontosabb eredményt kaphatunk, a helyes keresésre. Amennyiben megtaláltuk a keresett elemet, az *"OK"* gomb lenyomásával, vagy a kiválasztott elemre való duplakattintással rögzíthetjük.

Amennyiben kitöltöttük az általunk ismert legtöbb mezőt, megkezdhetjük a keresést, a "Keresés" gombra kattintva.

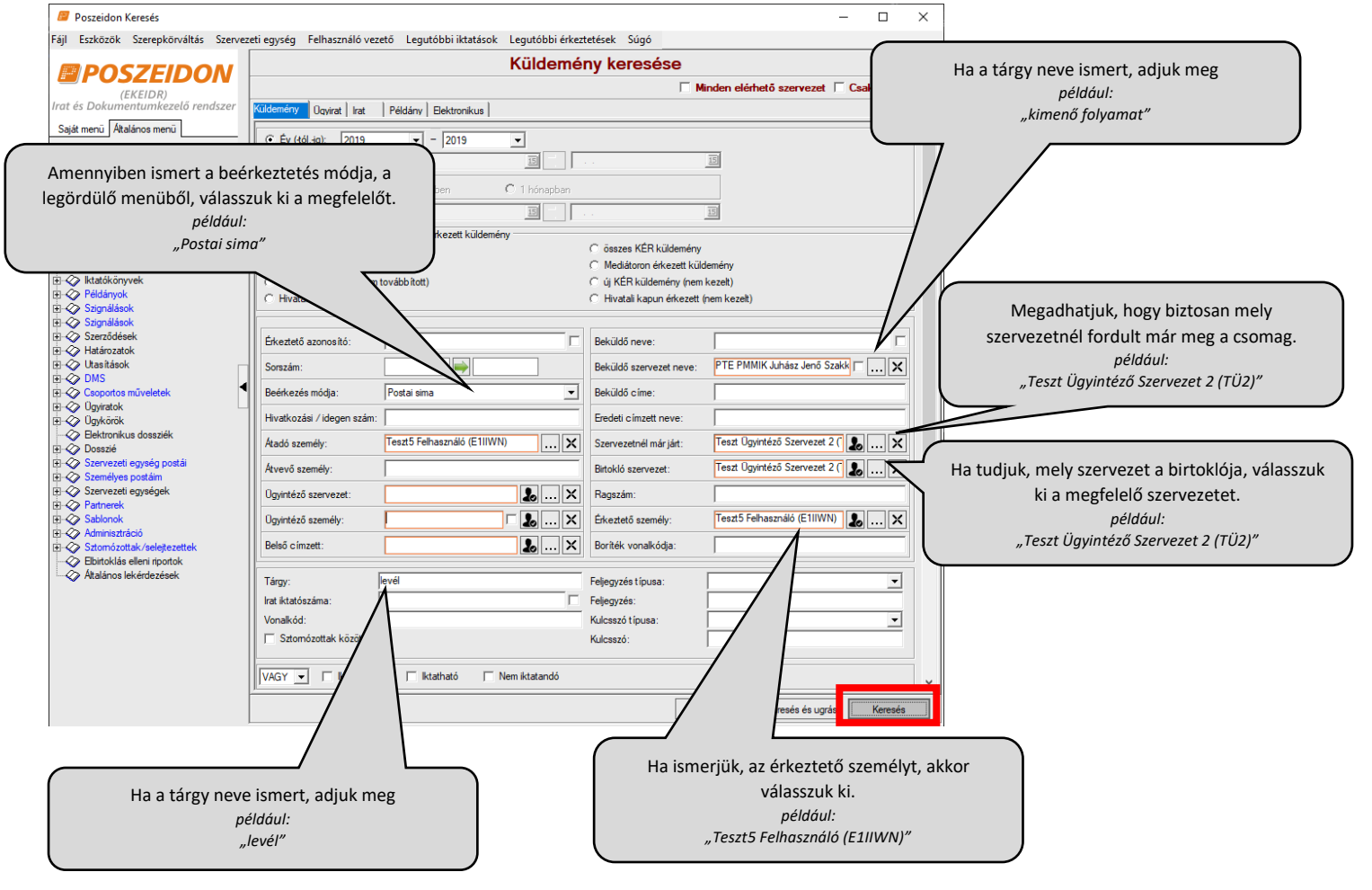

A *"Keresés"* gomb megnyomása után, egy előugró ablakban a program felkínálja, egy ablakban a találatok listáját. Amennyiben a keresés során több elem is megfelelt a feltételeknek, annál több találatot kínál fel a rendszer.

|       | /álasztó lista   |               |       |               |                  |                    |                     |                  |                 |                  |                | - (         |            | × |
|-------|------------------|---------------|-------|---------------|------------------|--------------------|---------------------|------------------|-----------------|------------------|----------------|-------------|------------|---|
|       | Érkeztető azonos | lktatási szám | Tárgy | Nem iktatandó | Téves érkeztetés | Birtokló szervezet | Birtokló szervezet  | Beküldő szerveze | Beküldő személy | Beérkezés módja  | Beérkezés idej | e ⊽ Ragsz   | zám        |   |
| Ē     | 89/2019          |               | levél |               |                  | TÜ2                | Teszt Ügyintéző Sze | 110: PTE PMMIK J | L               | Postai sima      | 2019.11.26. 11 | :17:0       |            |   |
|       |                  |               |       |               |                  |                    |                     |                  |                 |                  |                |             |            |   |
|       | ktatás           |               |       |               |                  |                    | Iktatás             | ✓ Tételhe        | z ugrás         | 🗙 Mé             | ègsem          |             |            |   |
|       |                  |               |       |               |                  |                    |                     |                  |                 |                  |                |             |            |   |
| Letöl | ve 1 rekord.     |               |       |               |                  |                    |                     |                  |                 | A lekérdezés 0,0 | 341266 máso    | dperc alatt | futott le. | 1 |

Amennyiben a keresésen még módosítani szeretnénk, azt a "Mégsem" gombra kattintva, visszatérhetünk a keresőoldalra.

A *"Tételhez ugrás"* gombra kattintva, megtekinthetjük a kijelölt küldeményhez tartozó információkat, illetve további műveleteket végezhetünk vele, amennyiben ez a keresett elem.

| Poszeidon Küldemények<br>Fáil Eszközök Szerenkörváltás Szervez                                                                                                    | eti egység – Felhasználó vezető – Legytó                                                                                                    | bbi iktatások – Legutóbbi érk                                      | reztetések Súgó                     |                                                                                                    |                           | - D X                       |
|----------------------------------------------------------------------------------------------------|----------------------------------------------------------------------------------------------------|--------------------------------------------------------------------|-------------------------------------|----------------------------------------------------------------------------------------------------|---------------------------|-----------------------------|
|                                                                                                    |                                                                                                    |                                                                    |                                     |                                                                                                    | Összes ada                | at Frissít –⊫⊒              |
| POSZEIDON                                                                                                    | Debüldő uszetékesete az az az                                                                                                    |                                                                    | r                                   | Komaća (Mindan)                                                                                                    |                           |                             |
| (EKEIDR)<br>Irat és Dokumentumkezelő rendszer                                                                                                    |                                                                                                    | 10-1                                                               |                                     | Nereses (Minden)                                                                                                    | D. L. T. LE               | ✓ Szures                    |
| Saját menü Általános menü                                                                                                    |                                                                                                    | 2019.11.26. 11:31:33                                               | PTE PMMIK Juhász Jenő               | Szakkol                                                                                                    | Bekuldo utoneve           | Teszt Ügyintéző Szervezet 2 |
| Osszesíteti tríomációk     Gyorsitatás     Kitalás     Kitalás     Kitalás     Kitalás     Kitalás     Kitalás     Signalások     Signalások     Signalások     Signalások     Signalások     Signalások     Signalások     Signalások     Signalások     Osszesé selek     Ogykörök     Ogykörök     Ogykörök     Ogykörök     Servezeti egységek     Signalások     Signalások     Signalások     Signalások     Signalások     Signalások     Signalások     Signalások     Signalások     Signalások     Soszelősek     Ogykörök     Ogykörök     Ogykörök     Servezeti egységek     Signalások     Signalások     S | Constant of the set of the set of the | Postázás   Kulcsszavak / Fele<br>/2019<br>C Saláš (C<br>Setal cima | rayzések Postabontás Es<br>Kösponti | Excition     Excition     Excition     Excition     Excition     Excition     Excition     Excition     Excition     Excition     Excition     Excition     Excition     Excition | Pécs 7622, , Magyarország |                             |
|                                                                                                    | Beküldő szervezet:                                                                                                    | E PMMIK Juhász Jenő Szakkolle                                      | égium (110) (11                     | Beküldő e-mail címe:                                                                                                    |                           |                             |
|                                                                                                    | Beküldő személy:                                                                                                    |                                                                    |                                     | Feladás ideje:                                                                                                    | 2019.11.26.               | 11:17:00                    |
|                                                                                                    | Eredeti címzett szervezet: — Te                                                                                                    | szt Ügyintéző Szervezet 2 (TÜ2)                                    |                                     | Beérkezés ideje:                                                                                                    | 2019.11.26.               | 11:17:00                    |
|                                                                                                    | Eredeti címzett személy:                                                                                                    |                                                                    | 1/                                  | Érkeztető személy:                                                                                                    | Teszt5 Felhasználó        |                             |
|                                                                                                    | Kuldeményt birtokló szervezet: Te                                                                                                    | szt Ügyintéző Szervezet 2 (TÜ2)                                    | 1                                   | Érkeztetés ideje:                                                                                                    | 2019.11.26.               | 11:31:33                    |
|                                                                                                    | Kuldeményt kézbesítő szervezet                                                                                                    |                                                                    | 1                                   | Utolsó módosító személy:                                                                                                    | Teszt5 Felhasználó        |                             |
|                                                                                                    | Első irat tárgya:                                                                                                    | /él                                                                |                                     | Utolsó módosítás ideje:                                                                                                    | 2019.11.26.               | 11:33:42                    |
|                                                                                                    |                                                                                                    |                                                                    |                                     | Nem bontható:                                                                                                    | Igen Sérült csom          | agolás: 🔲 Igen              |
|                                                                                                    |                                                                                                    |                                                                    |                                     | Első irat iktatószáma:                                                                                                    |                           |                             |
|                                                                                                    |                                                                                                    |                                                                    |                                     |                                                                                                    |                           |                             |
|                                                                                                    | Szignálás Nyomtatvá                                                                                                    | nyok Elektronikus állomá                                           | iny Új                              | Szerkeszt                                                                                                    | Stomó Menté               | s Mégsem                    |
|                                                                                                    |                                                                                                    |                                                                    |                                     |                                                                                                    |                           |                             |

#### 2. <u>Ügyirat keresése</u>

A "*Ügyirat"* fül kiválasztása után a következő felületen adhatjuk meg a keresési feltételeinket.

| Fájl Eszközök S        | zerepkörváltás         | Szervezet | ti egység | Felhasználó vezető    | Legutóbbi iktatások  | Legutóbbi érkezte | etések Súgó      |                  |
|------------------------|------------------------|-----------|-----------|-----------------------|----------------------|-------------------|------------------|------------------|
| POS                    | ZFIDO                  |           |           |                       |                      |                   |                  | Ūgyirat keresése |
| (EK<br>Irat és Dokumen | EIDR)<br>tumkezelő ren | dszer     | 1/211 /   | Devicet               | ar len a l           |                   |                  |                  |
| Saját menü Általá      | nos menü               |           | C Éu (tá  | lie): 2010            | adany   Elektronikus |                   |                  |                  |
| Összesített ir         | formációk              |           | C Létreh  | ozás ideje (tól, ig): | • = j2019            | 15 .              |                  | 15               |
| ktatás                 |                        |           | C Kerese  | is az elmúlt:         | C 1 hétben           | C 1 hónapban      |                  |                  |
| Keresés                |                        |           |           |                       |                      |                   |                  |                  |
| 🕀 🐼 Saját              |                        |           | Érkeztető | azonosító:            |                      |                   | Beküldő neve:    |                  |
|                        | i i                    |           | Beérkezés | kezdete:              | • •                  | 15 🌗              | Beküldő szerveze | st neve:         |

#### Időintervallum szerint

Ezen a felületen megadhatjuk, a különböző időintervallumokat, amik alapján keresni szeretnénk.

| Ev (tól, ig): 2019            | - 2019     | <u>-</u>     |    |
|-------------------------------|------------|--------------|----|
| C Létrehozás ideje (tól, ig): |            | 15           | 15 |
| C Keresés az elmúlt:          | C 1 hétben | C 1 hónapban |    |

#### Érkeztetés szerint

A felületen megadhatjuk az ügyiratot intéző személyt vagy szervezetet.

| Érkeztető azonosító:       | I        |   | Beküldő neve:           |     |
|----------------------------|----------|---|-------------------------|-----|
| Beérkezés kezdete:         | <br>15   | ŀ | Beküldő szervezet neve: | □ × |
| Beérkezés vége:            | <br>15 1 | 1 | Beküldő címe:           |     |
| Hivatkozási / idegen szám: |          |   | Eredeti címzett neve:   |     |
|                            |          |   | Átvevő személy:         |     |

#### Ügyfél szerint

A felületen megadhatjuk az ügyfél szervezetet és az ügyfél személyt.

| L |                   |   |                 |   | 1 |
|---|-------------------|---|-----------------|---|---|
|   | Ügyfél szervezet: | X | Ügyfél személy: | X |   |

#### Ügyintéző szerint

A felületen megadhatjuk az ügyiratot intéző személyt vagy szervezetet.

| Ügyintéző szervezet: | <b>1</b> × | Felelős személy:    |                               |
|----------------------|------------|---------------------|-------------------------------|
| Ügyintéző személy:   | <b>E</b> X | Birtokló szervezet: | Teszt Ügyintéző Szervezet 1 ( |
| Érintett személy:    | <b>.</b> X |                     |                               |

#### Iktatás szerint

Lehetőségünk van, az iktatással kapcsolaton információk megadására.

| lktatószám:     | PTE/60-1/2019 | Főszám (tól-ig):    |   |
|-----------------|---------------|---------------------|---|
| lktatókönyv:    | X             | Korábbi iktatószám: |   |
| lktató személy: |               | Típusszám:          | × |

#### Egyéb keresési lehetőségek

A felületen megadhatjuk az ügyirat tárgyát, kiválaszthatjuk az ügytípust, tételszámát, irattári helyét, illetve vonalkódot, a keresés hatékonysága érdekében.

| Tárgy:              | Kérvény | Feljegyzés típusa: | •   |
|---------------------|---------|--------------------|-----|
| Ügytípus:           | •       | Feljegyzés:        |     |
| lrattári tételszám: |         | Kulcsszó típusa:   | •   |
| lrattári hely:      |         | Kulcsszó:          |     |
| Vonalkód:           |         | Rövid megjegyzés:  |     |
| Sorszám:            |         | Mutató:            | □ × |

#### Határidő szerint

Amennyiben ismert az ügyirat határideje, további szűréseket is biztosít a rendszer.

| Határidő kezdete:    | <br>15   |                             |
|----------------------|----------|-----------------------------|
| Határidő vége:       | <br>15 1 |                             |
| Határidőben kezdete: | <br>15 🛛 |                             |
| Határidőben vége:    | <br>15 1 |                             |
| Lezárás kezdete:     | <br>15 🛛 | ] 🔽 Sztomózottak között is  |
| Lezárás vége:        | <br>15 1 | ] 🔽 Selejtezettek között is |
|                      |          | 🔲 Levéltárazottak között is |

Amennyiben kitöltöttük az általunk ismert legtöbb mezőt, megkezdhetjük a keresést, a "Keresés" gombra kattintva.

| Poszeidon Keresés                      |                           |                         |                      |                         |                          | - 🗆 ×                |                     |
|----------------------------------------|---------------------------|-------------------------|----------------------|-------------------------|--------------------------|----------------------|---------------------|
| Fájl Eszközök Szerepkörváltás Szerveze | eti egység Felhasználó v  | ezető Legutóbbi iktatá: | sok Legutóbbi érkezt | etések Súgó             |                          |                      |                     |
|                                        |                           |                         |                      |                         |                          |                      |                     |
|                                        |                           |                         |                      |                         | 🗌 Minden elérhető szerve | zet 🔲 Csak darabszám |                     |
| Irat és Dokumentumkezelő rendszer      | Küldemény Ügyirat Irat    | Példány Elektronikus    | 1                    |                         |                          |                      |                     |
| Saját menü Általános menü              |                           | - 2019                  | •                    |                         |                          | ^                    |                     |
| Osszesített információk                | C Létrehozás ideje (tól,  | ig):                    | 15                   | . 15                    |                          |                      |                     |
| - Vitatás                              | C Keresés az elmúlt:      | C 1 hétben              | C 1 hónapban         |                         |                          |                      |                     |
| Keresés                                |                           |                         |                      |                         |                          |                      |                     |
| ⊕                                      | Érkeztető azonosító:      |                         |                      | Beküldő neve:           |                          |                      |                     |
| Küldemények                            | Beérkezés kezdete:        |                         | 15 🌗                 | Beküldő szervezet neve: | Г X                      |                      |                     |
| E V Iktatókönyvek                      | Beérkezés vége:           |                         | 13                   | Beküldő címe:           |                          |                      |                     |
| E Szignálások                          | Hivatkozási / idegen szár | m:                      |                      | Eredeti címzett neve:   |                          |                      |                     |
| E  Szignálások                         |                           |                         |                      | Átvevő személy:         | (                        | Az iktatószá         | ámot a következő    |
| Határozatok     Utasítások             | 1                         |                         |                      | ,                       |                          | formátumk            | oan kell megadni:   |
| E ODMS                                 | Ügyfél szervezet:         |                         | ×                    | Ügyfél személy:         |                          | Iktatókönyv nev      | ve/Alszám-Főszám/Év |
| Ogyiratok                              |                           |                         |                      |                         |                          | p                    | éldául:             |
| Elektronikus dossziék                  | Ügyintéző szervezet:      |                         | 指 🗙                  | Felelős személy:        |                          | PTE/                 | 60-1/2019           |
| Oosszié     Szervezeti egység postái   | Ügyintéző személy:        |                         | □ <b>&amp;</b> ×     | Birtokló szervezet:     | <b>1 1</b>               |                      |                     |
| Személyes postáim                      | Érintett személy:         |                         | 🌡 🗙                  |                         |                          |                      |                     |
|                                        |                           |                         |                      |                         |                          |                      |                     |
| E Adminisztráció                       | lktatószám:               | PTE/60-1/2019           |                      | Főszám (tól-ig):        |                          |                      |                     |
| Elbirtoklás elleni riportok            | lktatókönyv:              |                         | ×                    | Korábbi iktatószám:     |                          |                      |                     |
| - Italános lekérdezések                | Iktató személy:           |                         | Ł                    | Típusszám:              | Ha                       | a tárgy neve isme    | ert, adjuk meg      |
|                                        |                           |                         |                      |                         |                          | például:             |                     |
|                                        | Tárgy:                    | Kérvény                 |                      |                         |                          | "Kérvény             | ,n                  |
|                                        | Ügytípus:                 |                         | •                    | Feljegyzés:             |                          |                      |                     |
|                                        | lrattári tételszám:       |                         |                      | Kulcsszó típusa:        | •                        |                      |                     |
|                                        | Irattári hely:            |                         |                      | Kulcsszó:               |                          |                      |                     |
|                                        | Vonalkód:                 |                         |                      | Rövid megjegyzés:       |                          |                      |                     |
|                                        | Sorszám:                  |                         |                      | Mutató:                 | □ ×                      |                      |                     |
|                                        |                           |                         |                      |                         |                          |                      |                     |
|                                        | Határidő kezdete:         | 2019.12.02.             | 15 👢                 |                         |                          |                      |                     |
|                                        | Határidő vége:            |                         | 15                   |                         |                          |                      |                     |
|                                        | Határidőben kezdete:      |                         | 15                   |                         |                          |                      |                     |
|                                        |                           |                         |                      |                         | Ürgs űrlap Keresés és    | s ugrás Keresés      |                     |

A *"Keresés"* gomb megnyomása után, egy előugró ablakban a program felkínálja, egy ablakban a találatok listáját. Amennyiben a keresés során több elem is megfelelt a feltételeknek, annál több találatot kínál fel a rendszer.

|   | Vá       | lasztó lista  |        |          |                     |                     |        |                     |               | -         |          | ×            |
|---|----------|---------------|--------|----------|---------------------|---------------------|--------|---------------------|---------------|-----------|----------|--------------|
|   |          | lktatási szám | Főszám | Tárgy    |                     | Keletkezés 🛛 🖓      | Birtok | kló szervezet kódja | Birtokló szer | vezet nev | e        | Irattári tét |
| ſ |          | PTE/60-1/2019 | 60     | Kérvény. |                     | 2019.11.27. 13:56:1 | TÜ1    |                     | Teszt Ügyin   | téző Szen | rezet 1  |              |
| l | •        |               |        |          |                     |                     |        |                     |               |           |          |              |
|   |          |               |        |          | lktatás szereléssel | Alszámos iktat      | ás     | 🖌 Tételhez u        | Jgrás         | X         | Mégser   | n            |
|   |          |               |        |          |                     |                     |        |                     |               |           |          |              |
| [ | Letöltve | e 1 rekord.   |        |          |                     |                     |        | A lekérdezés 0,18   | 3069 máso     | odperc al | att futo | ttle. //     |

A "Tételhez ugrás" gombra kattintva, megtekinthetjük a kijelölt küldeményhez tartozó információkat, illetve további

#### műveleteket végezhetünk vele, amennyiben ez a keresett elem

| Poszeidon Ügyiratok                                                                                                | -                   |              |                                   |                     |                  |                  |                  |               |                 | -               |               | ×       |
|----------------------------------------------------------------------------------------------------|---------------------|--------------|-----------------------------------|---------------------|------------------|------------------|------------------|---------------|-----------------|-----------------|---------------|---------|
| Fáji Eszközök Szerepkörváltás Szervezeti egység Felhasználó vezető Legutóbbi iktatások Legutóbbi érkeztetések Súgó |                     |              |                                   |                     |                  |                  |                  |               |                 |                 |               |         |
| <b>POSZEIDON</b>                                                                                                   |                     |              |                                   |                     |                  |                  |                  |               | Összes adat     | Frissit         |               | -iai    |
| (EKEIDR)<br>Irat és Dokumentumkezelő rendszer                                                                      | lktatószám          | •            | ••                                |                     |                  | Keresés          | (Minden)         |               |                 |                 | •             | Szűrés  |
| 0.11. T (h.11. T                                                                                                   | Iktató              | szám         | Főszám                            | Lezárás ideje       | Birtokló szerve  | ezet kódja       | Birtokló szervez | et neve       | Szto            | mózva           | Tárgy         |         |
| Sajat menu Altalanos menu                                                                                          |                     | 60-1/2019    | 60                                |                     | T01              |                  | Teszt Ügyintéző  | Szervezet 1   |                 |                 | Kérvény.      |         |
| Osszesített információk     Gyorsktatás     Iktatás     Érkeztetés     Keresés                                     |                     |              |                                   |                     |                  |                  |                  |               |                 |                 |               |         |
| 🗈 🐼 Pénzügy                                                                                                    |                     |              |                                   |                     |                  |                  |                  |               |                 |                 |               |         |
| 🕀 🐼 Saját                                                                                                    |                     |              |                                   |                     |                  | •                |                  |               |                 |                 |               |         |
| Kuldemenyek                                                                                                    | Dovirat Időpontok   | Crico álások |                                   | ondatok   Dasfál    | Dovicet történet | l Portázán   Do  | ukārāk limitāra  | nia   Kulonen | wak / Enland    | ának Í Mistatól | C Same        | (00 1 ) |
| E ktatókönyvek                                                                                                    |                     |              |                                   | condrok   odkiel    | ogynat totteriet |                  | WORK   Indudie   |               | avak / reiedyz  | eser   moraro   | - J Szereic / |         |
| Példányok                                                                                                    | lktatószám:         | PTE          | /60-1/2019                        |                     |                  | Nyitó szerveze   | t:               | Teszt Ogyint  | éző Szervezet   | 1 (TÚ1)         |               | - A     |
| E Szignálások                                                                                                    | Sorszám:            |              |                                   |                     | 21124908         | Birtokló szerve  | zet:             | Teszt Ügyint  | éző Szervezet   | 1 (TÚ1)         |               | 1       |
| Szignálások                                                                                                    | Vapakád             |              |                                   |                     |                  |                  |                  |               |                 |                 |               |         |
| Határozatok                                                                                                    | vonakou.            | 101-0        | .1                                |                     |                  | Birtokló szem    | ély:             |               |                 |                 | X             |         |
| Utasítások                                                                                                    | rargy:              | rver v       | eny.                              |                     | ^ <del>+</del>   |                  |                  |               |                 | Belső           | átadás        |         |
| 🗈 🛷 DMS                                                                                                    |                     |              |                                   |                     | <                |                  |                  |               |                 |                 |               | 1       |
| Csoportos műveletek                                                                                                |                     |              |                                   |                     | ×                | Kölcsönözhető    |                  | 🔽 Igen 🕕      | lgyirat típusa: | Pap ir és/vag   | y elektronik  |         |
| Ogyiratok                                                                                                    | Ogytípus:           |              |                                   |                     | Ŧ                | Kölcsönző szer   | wezet:           |               |                 |                 |               |         |
| Elektropikus dossziék                                                                                              | Biztonsági minősító | 5:           |                                   |                     | Ψ.               | Nvomtatási név   | r.               |               |                 |                 |               |         |
|                                                                                                    | Oqvintézés módia:   | i i i        |                                   |                     | +                | Lanok ezáma:     |                  |               |                 |                 |               | 1       |
| Szervezeti egység postái                                                                                           | kattári tátolozám:  |              |                                   |                     |                  | Eupor scand.     |                  | <u> </u>      |                 |                 | -             |         |
| Személyes postáim                                                                                                  | attair teteiszain.  | Valli        | ataan kétanan a man <sup>21</sup> | and a               |                  | Elintezes idopo  | intja:           |               |                 |                 | 10            |         |
| E Szervezeti egysegek                                                                                              | Megorzes:           | Natur        | ritson ketszer a mezot            | Je:                 |                  | Végleges dönte   | és ideje:        |               |                 |                 | 15            |         |
| Sablonok                                                                                                    | Befoglaló ügyirat:  |              |                                   |                     | X                | Manianata        | L                |               |                 |                 |               | -       |
| Adminisztráció                                                                                                    |                     |              |                                   |                     |                  | megjegyzes:      |                  |               |                 |                 | ^             |         |
| Sztomózottak/selejtezettek                                                                                         | Rövid megiegyzés    |              |                                   |                     | ~                |                  |                  |               |                 |                 |               |         |
| Elbitoklås elleni riportok                                                                                         |                     |              |                                   |                     |                  |                  |                  |               |                 |                 |               | ~       |
| Altalanos lekerdezesek                                                                                             | Tömeges nyo         | omtatás S    | Szerelt ügyiratok                 | Nyomtatványok       | Zip Ogyi         | iratból Köz      | oonti irattárba  | Új Sz         | erkeszt S       | tomó Me         | ntés 🛛 🕅      | ∕légsem |
| Letöltve 1 rekord                                                                                                  | Logi                | nnév: M8HAI  | D9 Szerenkör: Adm                 | ninisztrátor Szerve | er: TESZT Szer   | vezeti egység: ( | (0) Pécsi Tudor  | nányegyeten   | n (0) Verzió: 3 | 3,701.3.7       |               |         |

#### 3. Irat keresése

### A "Irat" fül kiválasztása után a következő felületen adhatjuk meg a keresési feltételeinket.

Poszeidon Keresés

Fájl Eszközök Szerepkörváltás Szervezeti egység Felhasználó vezető Legutóbbi iktatások Legutóbbi érkeztetések Súgó

|                                                                   |                               |                      |               | Irat keresése |  |
|-------------------------------------------------------------------|-------------------------------|----------------------|---------------|---------------|--|
| (EKEIDR)<br>Irat és Dokumentumkezelő rendszer                     | Küldemény De lat              | Páldány Elektronikus |               |               |  |
| Saját menü Általános menü                                         | Ev (tól,ig): 2019             |                      |               |               |  |
| <ul> <li>Összesített információk</li> <li>Gyorsiktatás</li> </ul> | C Létrehozás ideje (tól,-ig): |                      |               | 15            |  |
| - 🖉 Iktatás                                                       | C Keresés az elmúlt:          | C 1 hétben           | C 1 hónapban  |               |  |
|                                                                   |                               |                      |               |               |  |
| E Saját                                                           | Érkeztető azonosító:          |                      | Beküldő neve: |               |  |

#### Időintervallum szerint

Ezen a felületen megadhatjuk, a különböző időintervallumokat, amik alapján keresni szeretnénk.

| (• Ev (-tól,-ig): 2019        | - 2019     | <b>–</b>     |    |
|-------------------------------|------------|--------------|----|
| C Létrehozás ideje (tól, ig): |            | 15           | 15 |
| C Keresés az elmúlt:          | C 1 hétben | C 1 hónapban |    |

#### Érkeztetés szerint

A felületen megadhatjuk az ügyiratot intéző személyt vagy szervezetet.

| Érkeztető azonosító:       |     |   | Beküldő neve:           |              |
|----------------------------|-----|---|-------------------------|--------------|
| Beérkezés kezdete:         | ••• | 5 | Beküldő szervezet neve: |              |
| Beérkezés vége:            |     | 5 | Beküldő címe:           |              |
| Hivatkozási / idegen szám: |     |   | Eredeti címzett neve:   |              |
|                            |     |   | Átvevő személy:         | <b>&amp;</b> |

#### Ügyintéző szerint

A felületen megadhatjuk az ügyiratot intéző személyt vagy szervezetet.

| Ügyintéző szervezet:       | <b></b> ×                  | lktató személy:             |            |
|----------------------------|----------------------------|-----------------------------|------------|
| Ügyintéző személy:         | □ <b>↓</b> ×               | Szervezetnél már járt:      | <b>L</b> X |
| Példány címzettje:         |                            | Példány birtokló szervezet: | <b>L</b> X |
| Példány címzett szervezete | <b>— — — — — — — — — —</b> | Példány birtokló személy:   |            |
| Érintett személy:          | X                          |                             |            |
|                            |                            |                             |            |

#### Iktatás szerint

Lehetőségünk van, az iktatással kapcsolaton információk megadására.

| lktatószám:         |   | Főszám (tól-ig): |   |
|---------------------|---|------------------|---|
| lktatókönyv:        | × | Alszám (tól-ig): |   |
| Korábbi iktatószám: |   | Típusszám:       | X |

#### Egyéb keresési lehetőségek

A felületen megadhatjuk az irat tárgyát, kiválaszthatjuk az tételszámát, iratkategóriát, illetve vonalkódot, a keresés hatékonysága érdekében.

| Tárgy:                      |        |   | Feljegyzés típusa:        | •        |
|-----------------------------|--------|---|---------------------------|----------|
| lrattári tételszám:         |        |   | Feljegyzés:               |          |
| lratkategória:              |        | • | Kulcsszó típusa:          | <b>•</b> |
| Vonalkód:                   |        |   | Kulcsszó:                 |          |
| Határidő kezdete:           | <br>15 | J | Mutató:                   |          |
| Határidő vége:              | <br>15 |   | SZT szám:                 |          |
| Rövid megjegyzés:           |        |   | ☐ Selejtezettek között is |          |
| 🔲 Levéltárazottak között is |        |   | 🔲 Sztomózottak között is  |          |

Amennyiben kitöltöttük az általunk ismert legtöbb mezőt, megkezdhetjük a keresést, a *"Keresés"* gombra kattintva.

|                                                                                                    | Irat keresése                                                                                                    | <b>Q</b>                                                                                                    |
|----------------------------------------------------------------------------------------------------|----------------------------------------------------------------------------------------------------|----------------------------------------------------------------------------------------------------|
| Küldeménv       Oqvirat       Példánv       Bektronikus                                                                                                    | Az iktatószámot a következő<br>formátumban kell megadni:<br>Iktatókönyv neve/Alszám-Főszám/Év<br>például:<br>PTE/32-1/2019                                                               | Csak darabszám<br>Amennyiben ismerjük a birtokló szervezetet,<br>válasszuk ki.<br>például:<br>"Teszt Ügyintéző Szervezet 1 (TÜ1)" |
| Ogyintéző szervezet:<br>Ogyintéző személy:<br>Példány címzettje:<br>Példány címzett szervezete<br>Érintett személy:<br>×                                                                                                    | Iktató személy:       Szervezetnél már járt:       Teszt Ügyíntéző Szervezet 1 ( )       Példány bitokló szervezet:       Teszt partner szervezet (TPS1 )       Példány bitokló személy: | Amennyiben ismerjük a birtokló szervezetet is,<br>válasszuk ki.<br>például:<br>"Teszt partner szervezet (TPS1)"                   |
| Iktatószám:     PTE/31-1/2019       Iktatókönyv:                                                                                                    | Főszám (tól-ig):                                                                                                    | y neve ismert, adjuk meg<br><i>például:</i>                                                                                       |
| Tárgy:     kimenő folyamat       Irattári tételszám:     Iratkategória:       Iratkategória:     Image: Image: | Feljegyzés :       Kulcsszó típusa:       Kulcsszó i       Mutató:       SZT szám:       SZT szám:       SZT szám:       SZT szám:                                                       |                                                                                                    |

A *"Keresés"* gomb megnyomása után, egy előugró ablakban a program felkínálja, egy ablakban a találatok listáját. Amennyiben a keresés során több elem is megfelelt a feltételeknek, annál több találatot kínál fel a rendszer.

| 💋 Vá     | ilasztó lista |                      |         |         |                      |          |                       | — C               | X                |
|----------|---------------|----------------------|---------|---------|----------------------|----------|-----------------------|-------------------|------------------|
|          | lktatószám    | Tárgy                | Kimenő? | Bejövő? | Partner neve         | Főügyfél | Beküldő szerveze      | Beküldő személy   | lrattári tételsz |
|          | PTE/31-1/2019 | kimenő folyamat tes: | ✓       |         | Teszt partner szerve |          |                       |                   |                  |
| •        |               |                      |         |         |                      |          |                       |                   |                  |
|          |               |                      |         |         |                      |          | 🖌 Tételhez ugrás      | X Mé              | gsem             |
| 1        |               |                      |         |         |                      |          |                       |                   |                  |
| Letoltve | e I rekord.   |                      |         |         |                      |          | A lekerdezes 0,052532 | o masodperc alatt | tutott le. //    |

Amennyiben a keresésen még módosítani szeretnénk, azt a "Mégsem" gombra kattintva, visszatérhetünk a keresőoldalra.

A *"Tételhez ugrás"* gombra kattintva, megtekinthetjük a kijelölt küldeményhez tartozó információkat, illetve további műveleteket végezhetünk vele, amennyiben ez a keresett elem.

|                                       |                          | -                            | •                                  |                 |               |                                       |                                   |             |            |
|---------------------------------------|--------------------------|------------------------------|------------------------------------|-----------------|---------------|---------------------------------------|-----------------------------------|-------------|------------|
| Poszeidon Iratok                      |                          |                              |                                    |                 |               |                                       | -                                 | · 🗆         | ×          |
| Fájl Eszközök Szerepkörváltás Szervez | eti egység Felhasználó v | vezető Legutóbbi iktatások   | Legutóbbi érkeztetések Súgó        |                 |               |                                       |                                   |             |            |
| POSZEIDON                             |                          |                              |                                    |                 |               |                                       | Összes adat Frissít               |             | -124       |
| (EKEIDR)                              | Iktatószám               | - ···                        |                                    | Keresés         | (Minde        | n)                                    |                                   | •           | Szűrés     |
| irat es Dokumentumkezeto renaszer     | Iktatószám               | Érkeztető azonos             | Tárov                              | Beiövő?         | Kimenő?       | Beküldő szervezet neve                | Oqvintéző                         | Partner     | neve       |
| Saját menü Általános menü             | PTE/31-1/2019            |                              | kimenő folyamat teszt              |                 | 2             |                                       | ogymeets                          | Teszt pa    | artner sze |
|                                       | 1                        |                              |                                    |                 |               |                                       |                                   |             |            |
| 🐼 Gyorsiktatás                        |                          |                              |                                    | <b>V</b>        |               |                                       |                                   |             |            |
| 🐼 Iktatás                             | rat jelemzői             | k Műveletek Hozzáfárás I     | Kaposolatok Szionálások Email      | Ease   leath    | anosolatok    | Kulosezzwak / Felieguzése             | k   Mutatók   Minősitett irato    | Ecomónia    |            |
| - 🐼 Érkeztetés                        | interesting              | ik   Moveletek   Hozzaleles  | Rapeablator   Szignalabok   Emilai |                 | aposolaton [  | Nuiceazavak / Teljegyzeae             | in   Mataton   Millioaltett liato | -   Loomeny |            |
|                                       | ktatószám:               | PTE/31-1/2019                |                                    | Biztonsági i    | minősítés:    |                                       |                                   | -           | ^          |
| Penzugy                               | ktatás dátuma:           | 2019.11.14                   | 15 16:41:28                        | -<br>Eintézve:  |               | Í                                     | 15 ; ;                            |             |            |
| E Sold                                |                          | litatua                      | Kimonő                             | Development     |               | · · · · · · · · · · · · · · · · · · · |                                   |             |            |
|                                       | Ktatas statusza:         | Interve                      | Nilleno                            | rigyeiniezte    | sto riatanuo. |                                       |                                   |             |            |
| ktatókönyvek                          | Tárgy:                   | kimenő folyamat teszt        | A+ ^ <                             | Tényleges       | határidő:     | Ninca 🗸                               |                                   |             |            |
| Példányok                             |                          |                              |                                    | Lapok szár      | na:           |                                       |                                   | 0           |            |
| Materiális példányok                  |                          |                              | A- ~                               | <br>Eradati már | - <b>i</b>    |                                       |                                   |             |            |
| - 🚱 Alá írásra váró elektronikus áll  | Tipus:                   | Eredeti dokumentum           | -                                  | Liedenmen       | et.           |                                       |                                   |             | 1          |
| Eektronikus állományok                | katkataoóia:             |                              |                                    | Számlaszár      | n:            |                                       |                                   |             |            |
| E A Paxok                             | alkalegolia.             |                              | -                                  | Az irat ügyi    | ratban van:   | 🔽 Igen                                | Munkafolyamat aktív:              | 🔲 Igen      |            |
| Levetarazas                           | Vonalkod:                |                              |                                    | Intézkedés      | i mód:        |                                       |                                   | -           |            |
| E Staniliank                          | Keletkezés ideje:        | 2019.11.14.                  | 16:41:28                           | . I dimbosón    | talata i      | 2019 11 14                            | 16-41-29                          |             |            |
| T Szerződések                         | Irattári tételszám:      |                              | CS X                               | Leuenozas       | lueje.        | 2010.11.14                            | 10.41.20                          |             |            |
| Határozatok                           | Manômás                  | Kattintson kétszer a mezőbe! |                                    | Létrehozó :     | személy:      | Oktato Felhaszi                       | nalo                              |             |            |
| 🗄 🛷 Utasítások                        | mogorzea.                |                              |                                    | Utolsó mód      | osító személ  | y: Oktató Felhaszi                    | náló                              |             |            |
| 🖻 🔷 DMS                               | Rovid megjegyzés:        |                              | ~                                  | Utolsó mód      | osítás ideje: | 2019.11.14.                           | 15 16:53:19                       |             |            |
| Csoportos műveletek                   |                          |                              |                                    | Numerative      | néw:          | Oktató Felhasz                        | náló                              |             |            |
| Ogyiratok                             |                          |                              | ~                                  | nyonitataa      | 1104.         |                                       |                                   |             | ×          |
| < >                                   |                          |                              |                                    |                 | 1             |                                       |                                   |             |            |
|                                       |                          | lktat                        | Aláiktatás Ugyiratra ugrás         | lktatókönyvhö:  | z hozzáad     | Uj Szerkes                            | zt Stomó Ment                     | és Me       | égsem      |
| Latöltva 1 rekord                     | Logionés                 | M9HAD9 Sterenkör Admin       | instructor Stenuer TESZT Stenuere  | ti ecurácy (O)  | Pécri Tudo    | mányemetem (0) Verzi                  | 6: 3 701 3 7                      |             |            |

#### 4. Példány keresése

A "Példány" fül kiválasztása után a következő felületen adhatjuk meg a keresési feltételeinket.

| Fáil Eszközök Szerepkörváltás Szervezeti egység Felhasználó vezető Legutóbbi iktatások Legutóbbi érkeztetések Súgó |  |
|----------------------------------------------------------------------------------------------------|--|
| · · · · · · · · · · · · · · · · · · ·                                                                              |  |
| Példány keresése                                                                                                   |  |
| (EKEIDR)<br>Irat és Dokumentumkezelő rendszer<br>Küldemény Oqvirat Ist Péddany lektronikus                         |  |
| Saját menü Atalános menü 🕜 Évú (1973): 2019 🔽 - 2019 🔽                                                             |  |
|                                                                                                    |  |
| Keresés az elmúlt: C 1 hétben C 1 hónapban                                                                         |  |
| B Saját Erkeztető azonosító: □ Beküldő neve: □                                                                     |  |

#### Időintervallum szerint

Ezen a felületen megadhatjuk, a különböző időintervallumokat, amik alapján keresni szeretnénk.

| ( Év (tól, ig): 2019          | ▼ - 2019   | •            |    |
|-------------------------------|------------|--------------|----|
| C Létrehozás ideje (tól, ig): |            | 15           | 15 |
| C Keresés az elmúlt:          | C 1 hétben | C 1 hónapban |    |

#### Érkeztetés szerint

A felületen megadhatjuk az ügyiratot intéző személyt vagy szervezetet.

| Érkeztető azonosító:       | Г        |   | Beküldő neve:           |  |
|----------------------------|----------|---|-------------------------|--|
| Beérkezés kezdete:         | <br>15   | 9 | Beküldő szervezet neve: |  |
| Beérkezés vége:            | <br>15 1 | 1 | Beküldő címe:           |  |
| Hivatkozási / idegen szám: |          |   |                         |  |

#### Ügyintéző szerint

#### A felületen megadhatjuk az ügyiratot intéző személyt vagy szervezetet.

| Ügyintéző szervezet:      | <b>L</b> X       | Szervezetnél már járt:     | 🌡 🗙      |
|---------------------------|------------------|----------------------------|----------|
| Ügyintéző személy:        | □ <b>↓</b> ×     | Birtokló szervezet:        | 🌡 🗙      |
| lktató személy:           | <b>L</b> o       | Fellebb. határidő kezdete: | <br>15   |
| Példány ügyintéző:        | □ <b>』</b> ×     | Fellebb. határidő vége:    | <br>15 1 |
| Példány határidő kezdete: | · · · · <b>1</b> | Elintézési ideje (tól):    | <br>15   |
| Példány határidő vége:    | 🖪 👔              | Elintézési ideje (-ig):    | <br>15   |

#### Iktatás szerint

Lehetőségünk van, az iktatással kapcsolaton információk megadására.

| Példány címzettje:         |   | Postázás kezdete: | <br>15 | ₽ |
|----------------------------|---|-------------------|--------|---|
| Példány címzett szervezete |   | Postázás vége:    | <br>15 |   |
| Feladó személy:            |   | Átvétel kezdete:  | <br>15 | ₽ |
| Küldés módja:              | • | Átvétel vége:     | <br>15 |   |
| Ragszám:                   |   |                   |        |   |

#### Egyéb keresési lehetőségek

A felületen megadhatjuk az irat tárgyát, kiválaszthatjuk az iktatókönyvet, iktatószámot, illetve vonalkódot, a keresés hatékonysága érdekében.

| lktatókönyv:<br>Irat iktatószáma: |                         | Főszám (tól-ig):<br>Alszám (tól-ig): |          |
|-----------------------------------|-------------------------|--------------------------------------|----------|
| lrat tárgya:                      |                         | Feljegyzés típusa:                   | <b>_</b> |
| Iratkategória:                    | -                       | Feljegyzés:                          |          |
| Vonalkód:                         |                         | Kulcsszó típusa:                     | <b>•</b> |
| 🕞 Sztomózottak között is          | Selejtezettek között is | Kulcsszó:                            |          |

Amennyiben kitöltöttük az általunk ismert legtöbb mezőt, megkezdhetjük a keresést, a "Keresés" gombra kattintva.

| Ügyintéző szervezet:       | <b>L</b> X              | Szervezetnél már járt:     |                            | ····         | Amennyiben ismerjuk a birtoklo szervezetet, |
|----------------------------|-------------------------|----------------------------|----------------------------|--------------|---------------------------------------------|
| Ügyintéző személy:         | □ <b>↓</b> ×            | Birtokló szervezet:        | Teszt Szolgáltató (TSZOLG) | X            | valasszuk ki.                               |
| lktató személy:            | 20                      | Fellebb. határidő kezdete: | 15                         | J            | "Teszt Szolgáltató (TSZOLG)"                |
| Példány ügyintéző:         | □ <b>】</b> ×            | Fellebb. határidő vége:    |                            |              |                                             |
| Példány határidő kezdete:  | 15                      | Elintézési ideje (-tól):   |                            |              | Ha ismoriük az iktatékönyvet válasszuk ki a |
| Példány határidő vége:     | 15                      | Elintézési ideje (-ig):    |                            |              | megfelelőt.                                 |
|                            |                         |                            |                            |              | például:                                    |
| Példány címzettje:         |                         | Postázás kezdete:          |                            | J            | "PTE (0)"                                   |
| Példány címzett szervezete | • 🗖 🖌 🗙                 | Postázás vége:             |                            |              |                                             |
| Feladó személy:            |                         | Átvétel kezdete:           |                            |              |                                             |
| Küldés módja:              | •                       | Atvétel vége:              |                            |              | Az iktatószámot a következő                 |
| Ragszám:                   |                         |                            |                            |              | iktatókönyy neve/Alszám-Főszám/Év           |
|                            | -                       |                            |                            |              | néldául:                                    |
| lktatókönyv:               | PTE (0) X               | Főszám (tól-ig):           |                            |              | PTE/3                                       |
| lrat iktatószáma:          | PTE/3                   | Alszám (tól-ig):           | →                          |              |                                             |
| Irat tárova:               | Posta                   | -                          |                            | •            |                                             |
| Iratkategória:             | -                       | Feljegyzés:                |                            |              | Ha ismeretében vagyunk az Irat              |
| Vonalkód:                  |                         | Kulcsszó típusa:           | ,                          | -            | tárgvának adjuk meg                         |
| 🔲 Sztornózottak között is  | Selejtezettek között is | Kulcsszó:                  | Í                          |              | például:                                    |
| <i>p</i> .                 |                         |                            | Ür <u>e</u> s űrlap        | Keresés és u | grås Keresés Posta                          |
|                            |                         |                            |                            |              |                                             |

A *"Keresés"* gomb megnyomása után, egy előugró ablakban a program felkínálja, egy ablakban a találatok listáját. Amennyiben a keresés során több elem is megfelelt a feltételeknek, annál több találatot kínál fel a rendszer.

| l  | 🖉 Vá                                                                    | ilasztó lista |          |          |                    |         |                 | -           |         | ×           |        |
|----|-------------------------------------------------------------------------|---------------|----------|----------|--------------------|---------|-----------------|-------------|---------|-------------|--------|
| Г  |                                                                         | lktatószám    | Tárgy    | Főügyfél | Birtokló szervezet | Bi      | tokló szervezet | Címzett sze | ervezet | Címzett sze | mély n |
|    |                                                                         | PTE/32-1/2019 | Postalap |          | Teszt Szolgáltató  | T۵      | SZOLG           |             |         |             |        |
|    |                                                                         | PTE/33-1/2019 | Postalap |          | Teszt Szolgáltató  | TS      | ZOLG            |             |         |             |        |
|    |                                                                         | PTE/34-1/2019 | Postalap |          | Teszt Szolgáltató  | TS      | ZOLG            |             |         |             |        |
|    |                                                                         | PTE/36-1/2019 | Postalap |          | Teszt Szolgáltató  | 1       |                 |             |         |             | _      |
|    |                                                                         |               |          |          | 🗸 Tételhe          | z ugrás |                 | 🗙 Mégsem    |         |             |        |
| Le | _etőltve 4 rekord. A lekérdezés 0,0334845 másodperc alatt futott le. // |               |          |          |                    |         |                 |             |         |             |        |

Amennyiben a keresésen még módosítani szeretnénk, azt a "Mégsem" gombra kattintva, visszatérhetünk a keresőoldalra.

A *"Tételhez ugrás"* gombra kattintva, megtekinthetjük a kijelölt küldeményhez tartozó információkat, illetve további műveleteket végezhetünk vele, amennyiben ez a keresett elem.

| Eszkozok Szerepkorváltás Szerve             | zeu egyseg – reinasznaió v   | ezeto Legutobbi iktataso     | K Legutobbi erkeztete  | sek sug     | 10                  |             |                                                                                                    |                   |                |        |
|---------------------------------------------|------------------------------|------------------------------|------------------------|-------------|---------------------|-------------|----------------------------------------------------------------------------------------------------|-------------------|----------------|--------|
| POSZEIDON                                   |                              |                              |                        |             |                     |             | Ös                                                                                                    | szes adat         | Frissít        |        |
| (EKEIDR)                                    | Irat iktatószáma             | - ···                        |                        |             | Keresés (M          | inden)      |                                                                                                    |                   |                | - Szi  |
| es Dokumentumkezelo renaszer                | Irat iktatószáma             | Tárgy                        |                        |             | Birtokló szerveze   | Bir         | tokló szerveze                                                                                                  | t kódja           | Létrehozó      |        |
| menü Atalános menü                          | PTE/32-1/2019                | Postalap                     |                        |             | Teszt Szolgáltató   | TS          | ZOLG                                                                                                    |                   | LSVHT1         |        |
| Osszesített információk                     |                              |                              |                        |             |                     |             |                                                                                                    |                   |                |        |
| Gyorsiktatás                                |                              |                              |                        |             |                     |             |                                                                                                    |                   |                |        |
| iktatas<br>Érkeztetés                       |                              |                              |                        |             |                     |             |                                                                                                    |                   |                |        |
| Keresés                                     |                              |                              |                        |             |                     |             |                                                                                                    |                   |                |        |
| Pénzügy                                     |                              |                              |                        |             |                     |             |                                                                                                    |                   |                |        |
| Sajat<br>Küldemények                        |                              |                              |                        |             |                     |             |                                                                                                    |                   |                |        |
| Iratok                                      |                              |                              |                        |             |                     |             |                                                                                                    |                   |                |        |
| Iktatókönyvek                               |                              |                              |                        |             |                     |             |                                                                                                    |                   |                |        |
| eldanyok<br>Materiális példányok            |                              |                              |                        |             |                     |             |                                                                                                    |                   |                |        |
| Alá írásra váró elektronikus állomá         |                              |                              |                        |             |                     |             |                                                                                                    |                   |                |        |
| Elektronikus állományok                     |                              |                              |                        |             |                     |             |                                                                                                    |                   |                |        |
| Faxok                                       |                              |                              |                        |             |                     |             |                                                                                                    |                   |                |        |
| zignálások                                  |                              |                              |                        |             |                     |             |                                                                                                    |                   |                |        |
| zignálások                                  |                              |                              |                        |             |                     |             |                                                                                                    |                   |                |        |
| zerződések                                  |                              |                              |                        |             |                     |             |                                                                                                    |                   |                |        |
| latarozatok<br>tasítások                    |                              |                              |                        |             |                     |             |                                                                                                    |                   |                |        |
| MS                                          |                              |                              |                        |             |                     |             |                                                                                                    |                   |                |        |
| soportos műveletek                          | 1                            |                              |                        |             |                     |             |                                                                                                    |                   |                |        |
| Jgyiratok<br>Jgykörök                       |                              |                              |                        | <b>•</b>    | <b>_</b>            |             |                                                                                                    |                   |                | ,      |
| Elektronikus dossziék                       | Materiális példány jellemzői | Irat jellemzői   Szignálások | Irattárazás   Postázás | Oqvirat   H | Hitelesség   Fax    | Kulcsszavak | / Feljegyzések                                                                                                  | Irat hozzáfére    | is   Oqvintéző | Mediát |
| Dosszié                                     | Vonalkód:                    |                              |                        |             | Birtokló szervezet: |             | Teszt Szolgált                                                                                                  | ató (TSZOLG)      |                |        |
| zervezeti egyseg postai<br>zemélves postáim | Típus:                       | Eredeti                      |                        | -           | Birtokló személy:   |             |                                                                                                    |                   |                | X      |
| zervezeti egységek                          | Adathordozó:                 | Papír                        |                        | -           | Kölcsönözhető:      |             | ~                                                                                                    |                   |                |        |
| artnerek                                    | Létrehozó neve:              | Oktató Felhasználó           |                        |             | Kölcsönző szerve:   | et:         |                                                                                                    |                   |                |        |
| abionok<br>dminisztráció                    | Létrehozás ideie:            | 2019.11.14.                  | 15 16:59:12            |             | Kölosönző szomók    |             |                                                                                                    |                   |                |        |
| ztomózottak/selejtezettek                   | Utolsó módosító személy:     | Oktató Felhasználó           |                        |             | Noicsonizo szerinci |             |                                                                                                    |                   |                |        |
| birtoklás elleni riportok                   | Utolsó módosítás ideie:      | 2019.11.14.                  | 16:59:12               |             | <b>-</b>            |             |                                                                                                    |                   |                |        |
| talános lekérdezések                        | Páldány elintézye:           |                              | <u> </u>               |             | Tenjedelem:         |             |                                                                                                    |                   |                | _      |
|                                             | Példány batárideje:          |                              | <u> </u>               |             | Megjegyzés:         |             |                                                                                                    |                   |                | 0      |
|                                             | Déldén fin hatédala          |                              |                        |             | Megsemmis îtés:     |             |                                                                                                    |                   |                | -      |
|                                             | reidany ngy, natandeje.      |                              | <u> </u>               |             | Megsemmisítő:       |             |                                                                                                    |                   |                |        |
|                                             | Iratpeldany iranya:          |                              |                        | ~           | Ellenőr             |             |                                                                                                    |                   |                | X      |
|                                             | Kozponti irattarba kuldve:   |                              |                        |             | Life in a           |             | 70                                                                                                    |                   | Manager        | 1. 1.  |
|                                             |                              |                              |                        |             | ideje.              |             | <u> </u>                                                                                                    |                   | megsemi        | isit   |
|                                             |                              |                              |                        |             |                     |             |                                                                                                    |                   |                |        |
|                                             |                              |                              |                        |             |                     |             |                                                                                                    |                   |                |        |
| >                                           |                              |                              |                        |             |                     |             |                                                                                                    | 1                 |                |        |
|                                             | I Idatie peldenu als         | num I hunntaturanun          | Ménal                  |             | Canada Canada       |             | and the second diversity of the second second second second second second second second second second second se | the second second |                |        |

#### 5. Elektronikus keresése

A *"Elektronikus"* fül kiválasztása után, a következő felületen adhatjuk meg a keresési feltételeinket.

| Poszeidon Kereses                         |                               |                     |                        |                |      |
|-------------------------------------------|-------------------------------|---------------------|------------------------|----------------|------|
| Fájl Eszközök Szerepkörváltás Szervez     | eti egység Felhasználó vezető | Legutóbbi iktatások | Legutóbbi érkeztetések | Súgó           |      |
|                                           |                               |                     | Elektror               | nikus keresése |      |
| (EKEIDR)                                  |                               |                     |                        |                | 🗌 Mi |
| Irat és Dokumentumkezelő rendszer         | Küldemény Öqyirat Irat P      | ék Elektronikus     |                        |                |      |
| Saját menü Általános menü                 |                               | ▼ - 2019            | <b>_</b>               |                |      |
| Osszesített információk<br>Osszesített ás | Létrehozás ideje (tól, ig):   |                     | <u> </u>               | 15             |      |
| 🐼 Iktatás<br>🏠 Édua tatán                 | C Keresés az elmúlt:          | C 1 hétben          | C 1 hónapban           |                |      |
| Keresés                                   | Hivatali kapu küldés          |                     | k                      |                |      |
| ⊞                                         | Küldés ideje (tól-ig):        |                     | ً⊒ 🛶                   | 15             |      |

#### Időintervallum szerint

Ezen a felületen megadhatjuk, a különböző időintervallumokat, amik alapján keresni szeretnénk.

| Év (tól, ig):     | 2019           | - 2019     | •            |    |
|-------------------|----------------|------------|--------------|----|
| C Létrehozás idej | ie (-tól,-ig): |            | 15           | 15 |
| C Keresés az elm  | últ:           | C 1 hétben | C 1 hónapban |    |

#### Érkeztetés szerint

A felületen megadhatjuk az érkeztetési információkat.

| Érkeztető azonosító:       |         |      | Beküldő neve:           |          |
|----------------------------|---------|------|-------------------------|----------|
| Beérkezés kezdete:         |         | 15 👢 | Beküldő szervezet neve: | □ ×      |
| Beérkezés vége:            | · · · · | 5    | Beküldő címe:           |          |
| Hivatkozási / idegen szám: |         |      | Beérkezés módja:        | <b>•</b> |

#### Ügyintéző szerint

A felületen megadhatjuk az ügyiratot intéző személyt vagy szervezetet, a birtokló szervezetet és az iktató személyt.

| Ügyintéző szervezet: | X   | Birtokló szervezet: | × |
|----------------------|-----|---------------------|---|
| Ügyintéző személy:   | □ × | lktató személy:     |   |

#### Iktatás szerint

Lehetőségünk van, az iktatással kapcsolaton információk megadására.

| lktatókönyv:      | X | Főszám (tól-ig): |  |
|-------------------|---|------------------|--|
| lrat iktatószáma: |   | Alszám (tól-ig): |  |

#### Egyéb keresési lehetőségek

A felületen megadhatjuk az irat tárgyát, kiválaszthatjuk az iktatókönyvet, iktatószámot, illetve vonalkódot, a keresés hatékonysága érdekében.

| Irat tárgya:             | Feljegyzés típusa: |
|--------------------------|--------------------|
| Iratkategória:           | Feljegyzés:        |
| ☐ Sztomózottak között is | Kulcsszó típusa:   |
|                          | Kulcsszó:          |